## まずは皆さんの自己紹介

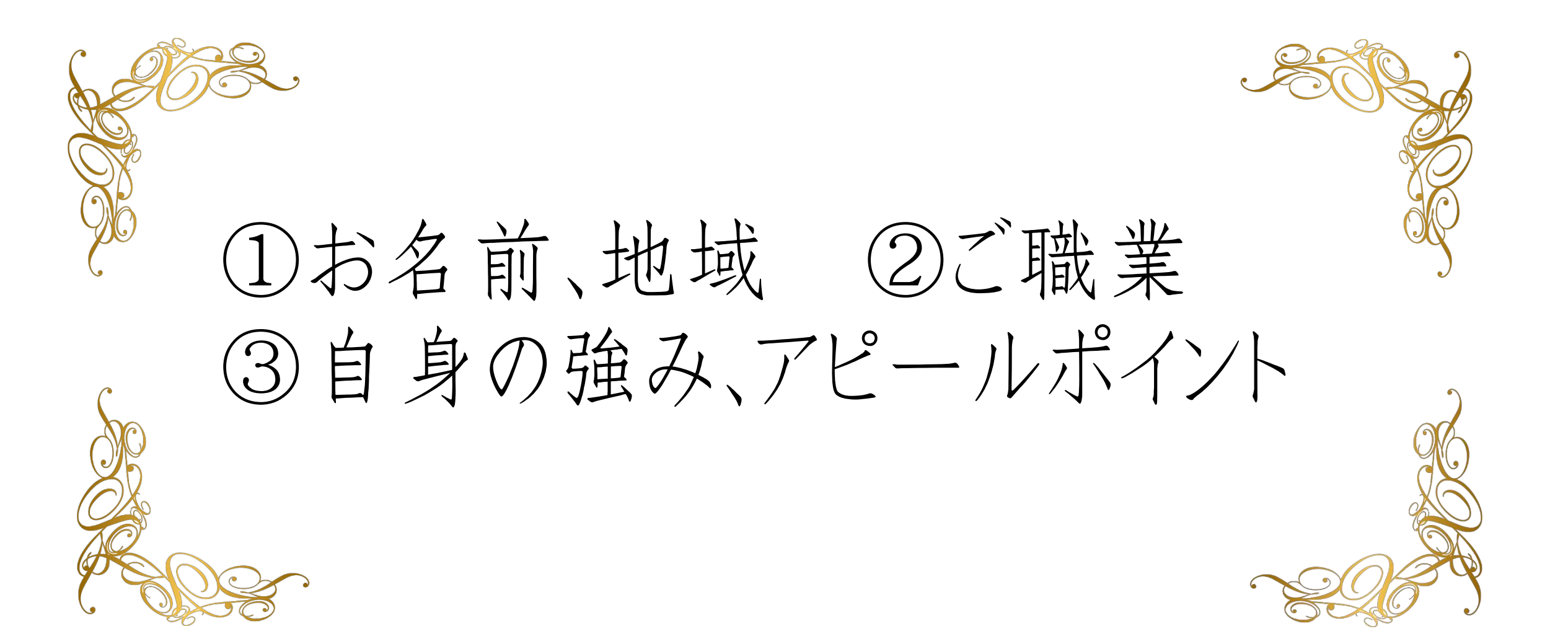

# ZOOMの使い方

## 【モニターの切り替え方】

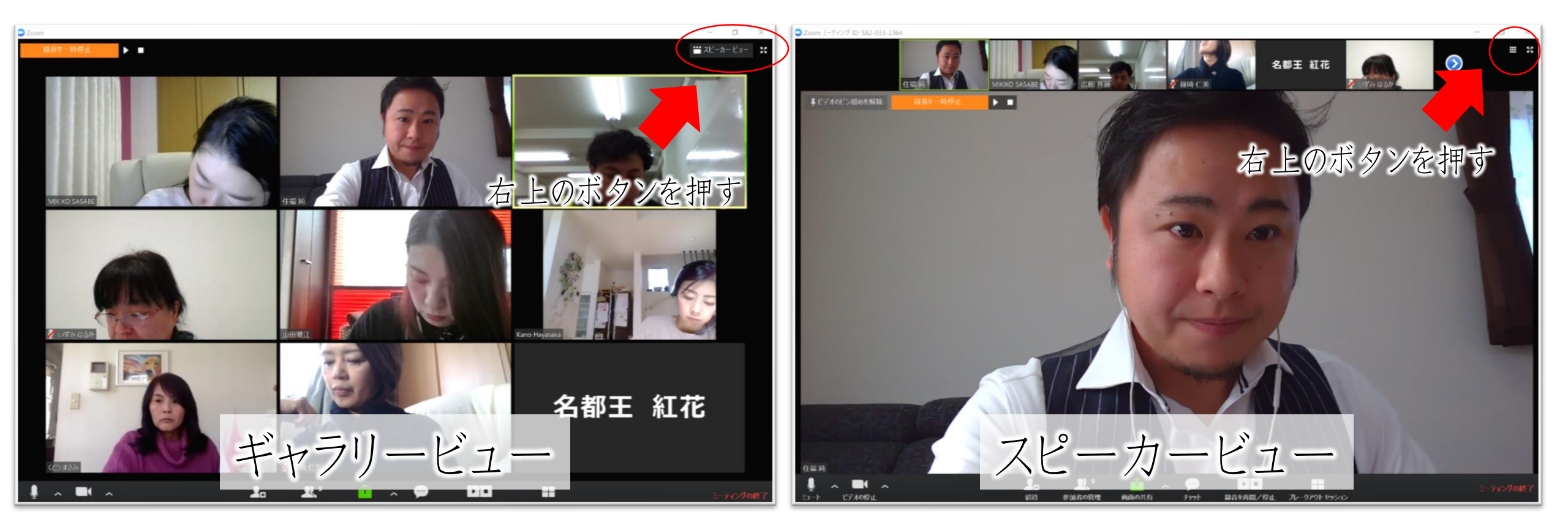

### 【オンラインセミナー受講の注意事項】

- ・このレジュメは後程プレゼントします!
- ・周囲が騒がしい場合はミュート設定を。
- ・このセミナーは録画し、メンバーに

公開されます。(撮影はココからです。)

### ★ 個人事業主のための五つ星ビジネス経営塾 ★ 自分ブランド構築オンラインサロンメンバー限定

## **2019最新!** LINE公式アカウント攻略セミナー

## 信頼を築いていくステップマーケティング

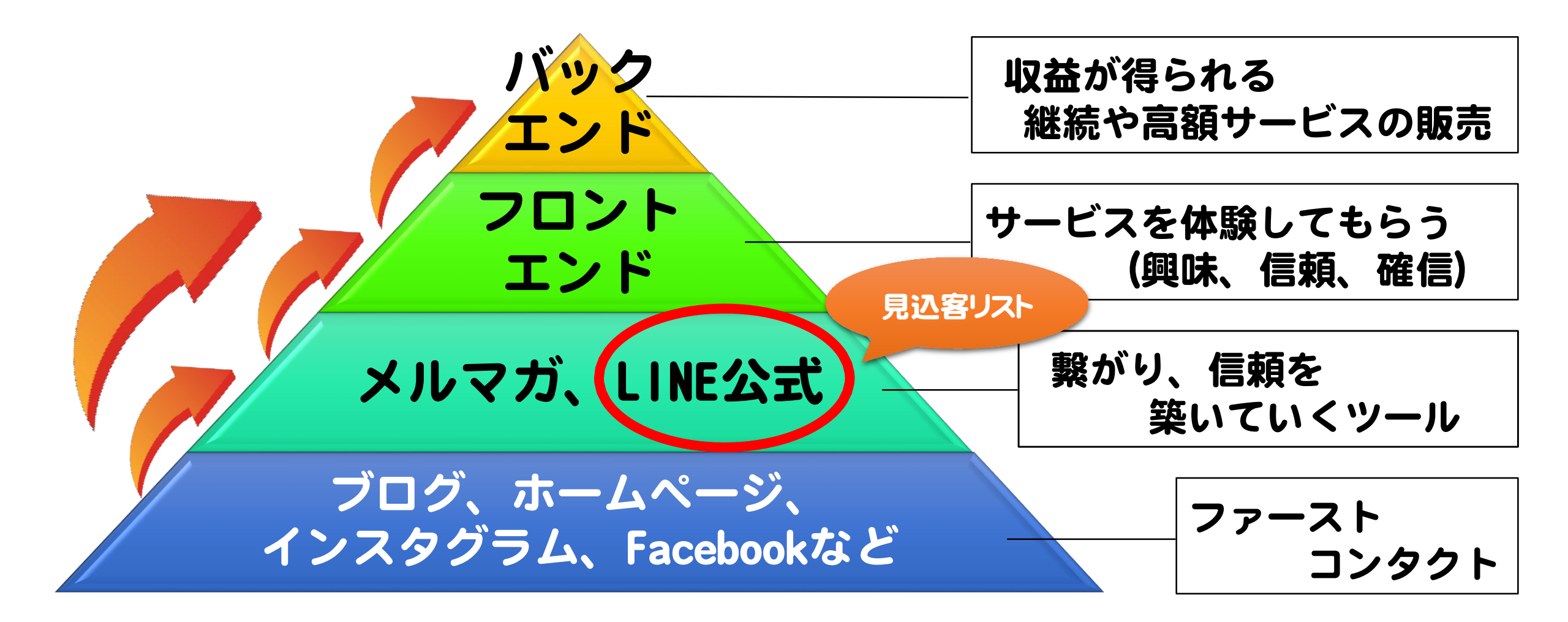

#### メルマガ&LINE公式集客

◆ メルマガ

### お客様のメールアドレスに直接届くもの。 Webでは結局メルマガが不動の最強集客術

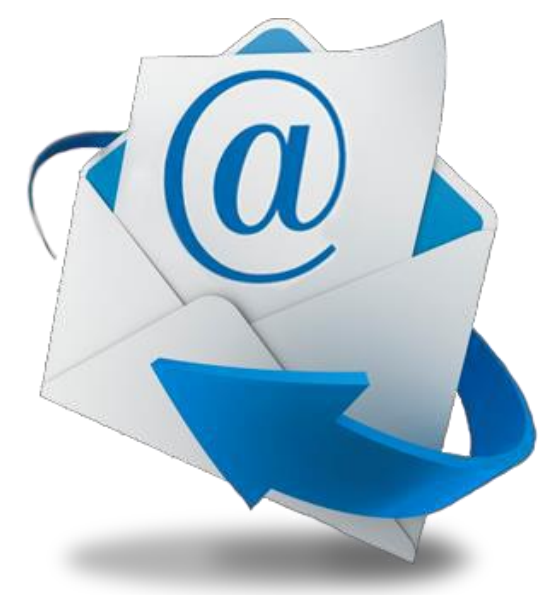

#### メルマガ&LINE公式集客

### ◆ LINE公式

#### メルマガみたいなLINE。 一斉配信も出来て個別でのやりとりもできる。 メルマガと違い100%届き、文字化けもしない!

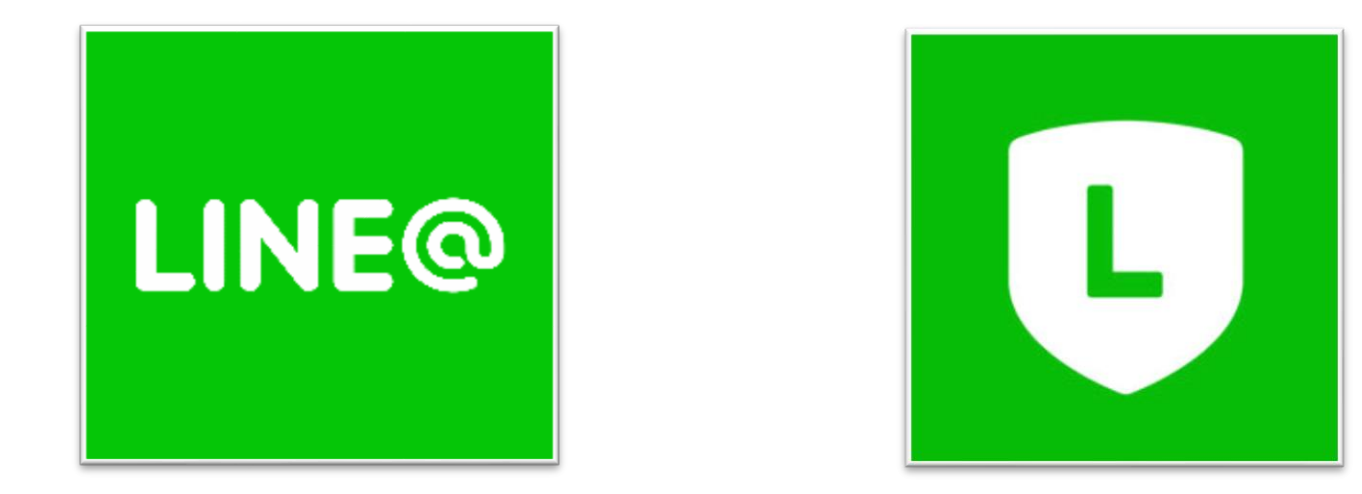

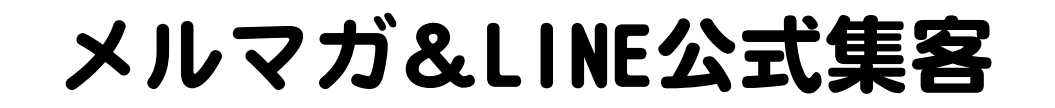

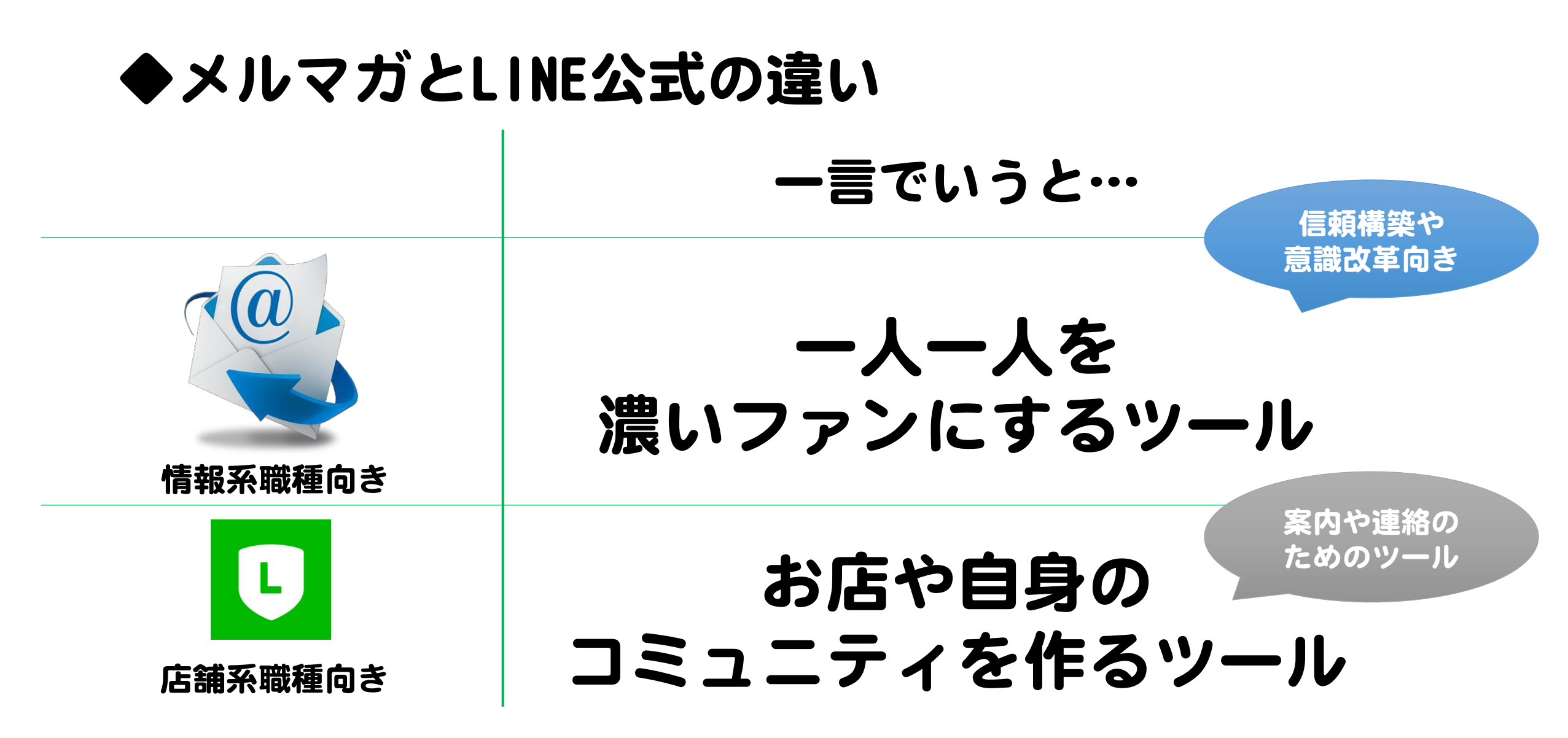

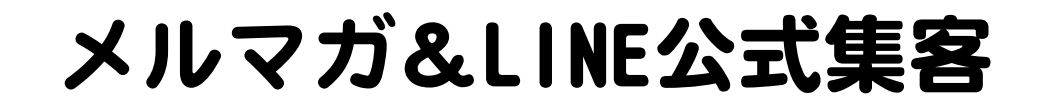

### ◆メルマガとLINE公式の違い

オススメの業種

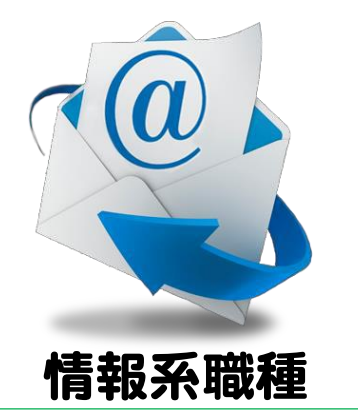

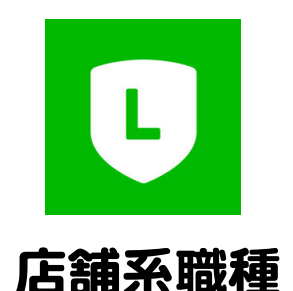

#### コンサル、コーチ、パーソナルスタイリスト カウンセラー、スピリチュアル

#### サロン、飲食、教室、物販、院系、占い

## LINEは女性ウケがよく、30代以上の ユーザーも非常に多い!60代以上も◎

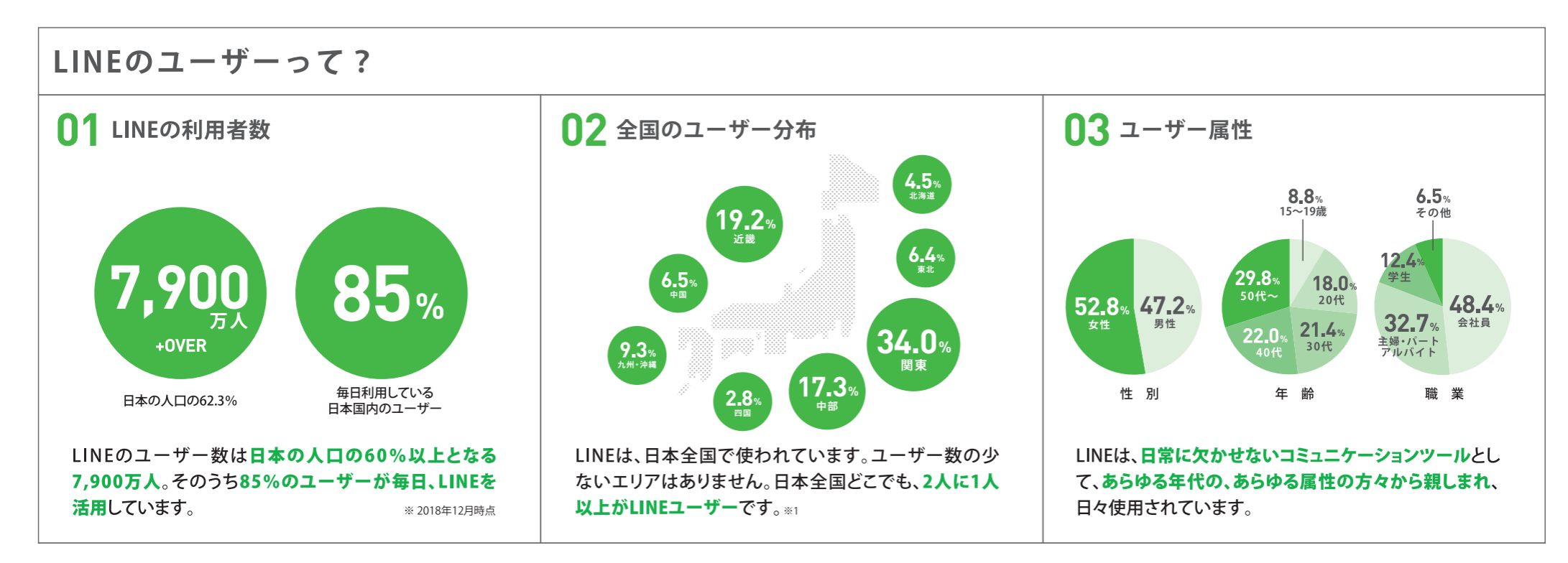

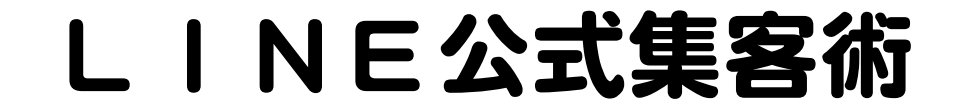

## LINE公式アカウントとは…

## 飲食店や美容室、小売店、ECなどの 企業、法人、個人が使える しいEのビジネスアカウント

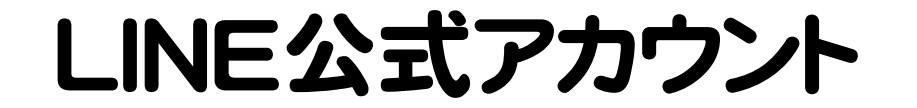

## LINE@

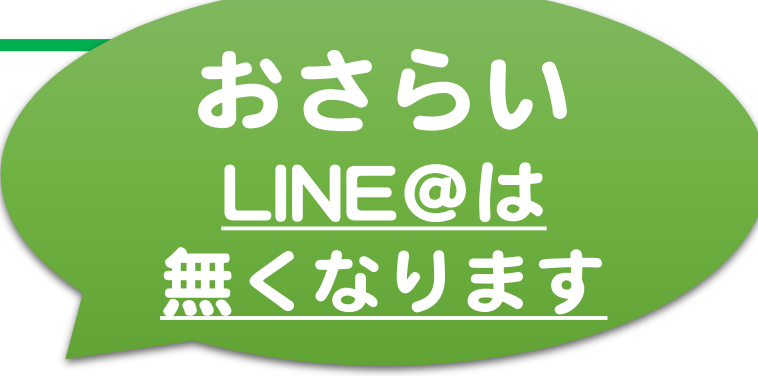

#### 2019年春(4/18)、「LINE@」は「LINE公式アカウント」

#### 「LINE ビジネスコネクト」「LINE カスタマーコネクト」と統合し、

## 名称が「LINE公式アカウント」になりました。

※2020年2月にすべてのアカウントがLINE公式アカウントに強制移行

#### LINE@集客術→LINE公式アカウント

# LINE公式アカウントの 移行と注意点

#### LINE公式アカウント

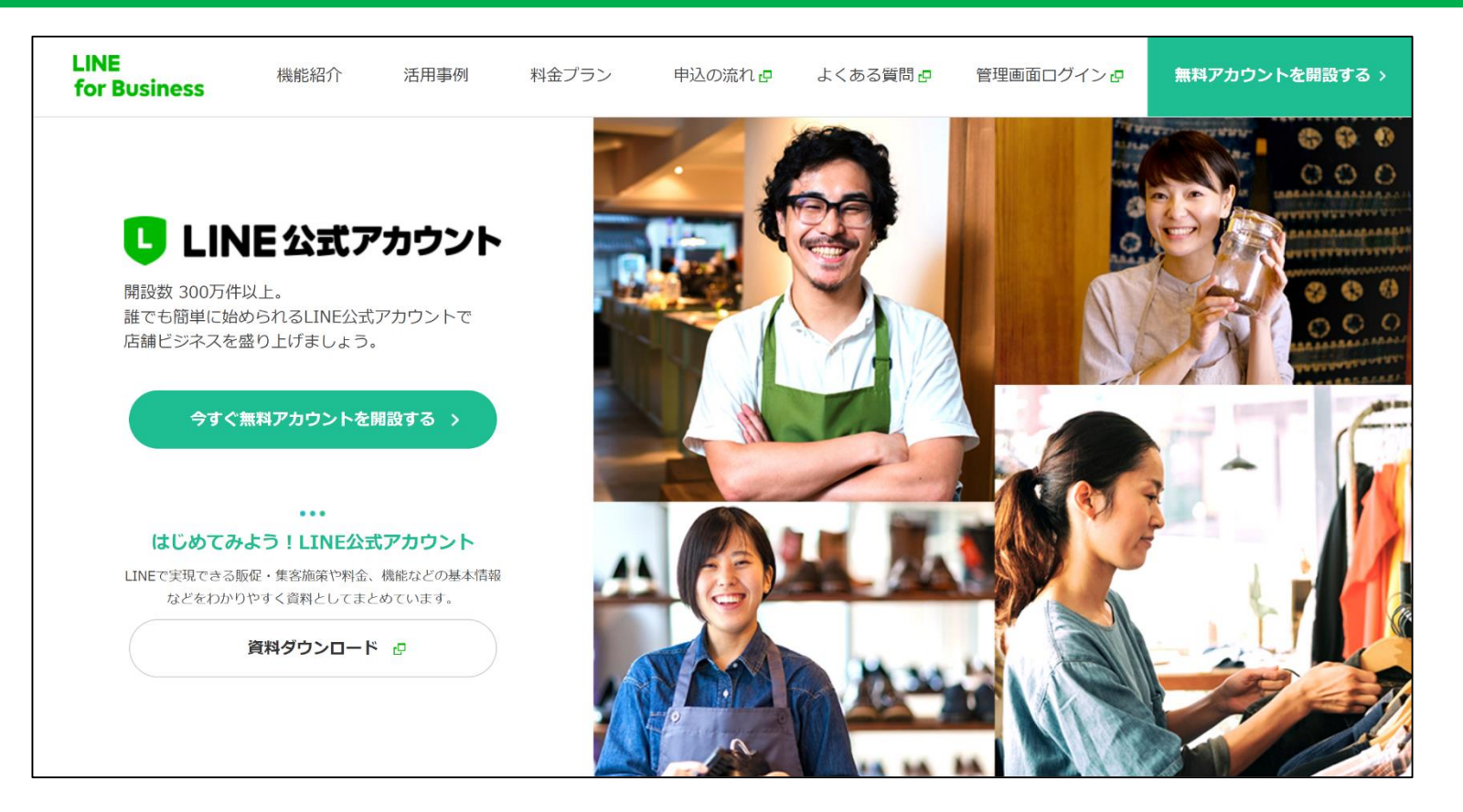

### LINE@ → LINE公式アカウント 変更には手続きが必要!

#### LINE公式アカウント

## LINE@アカウントは ある! 」

## LINE@アカウントが

# 

LINE

for Business

#### LINE公式アカウント

機能紹介

活用事例

開設数 300万件以上。 誰でも簡単に始められるLINE公式アカウントで 店舗ビジネスを盛り上げましょう。

今すぐ無料アカウントを開設する

#### ... はじめてみよう!LINE公式アカウント LINEで実現できる販促・集客施策や料金、機能などの基本情報 などをわかりやすく資料としてまとめています。

資料ダウンロード 🗗

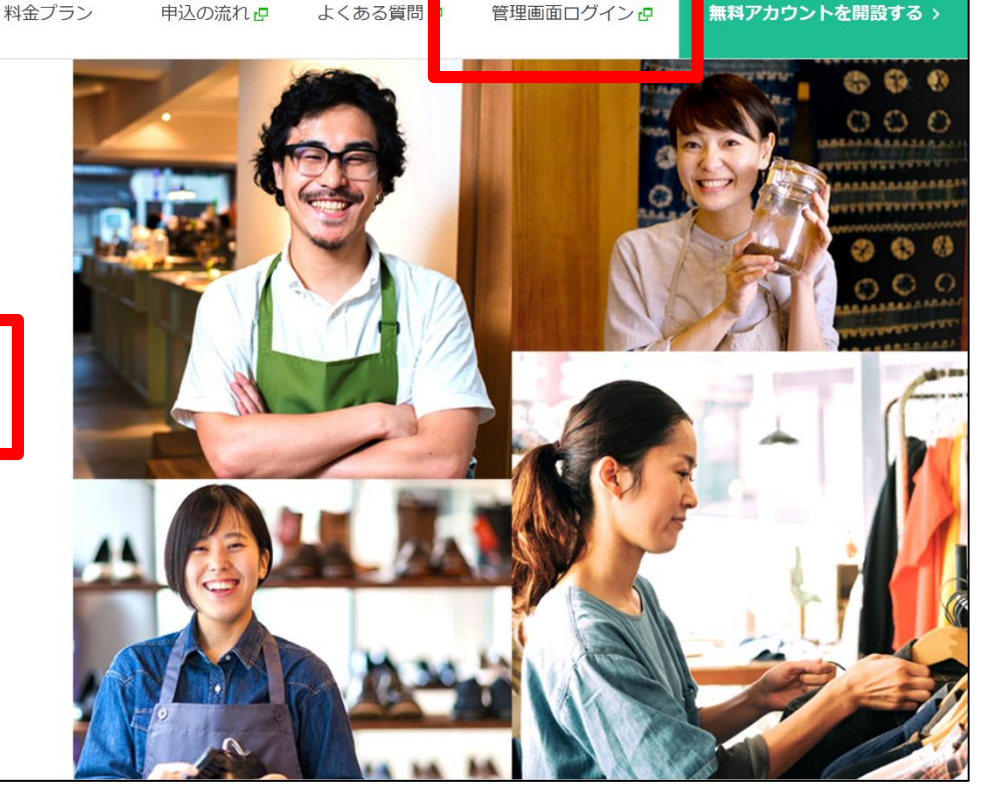

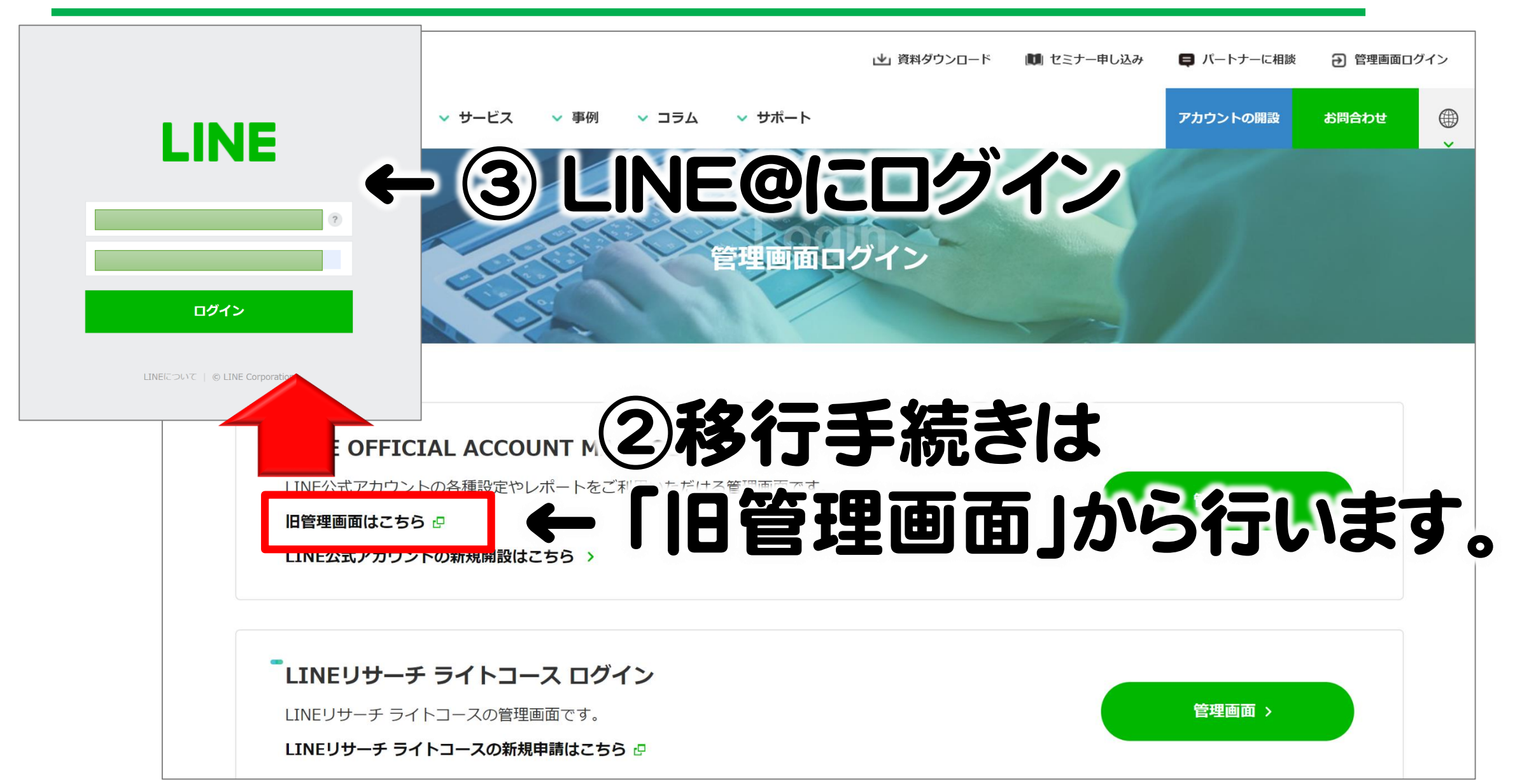

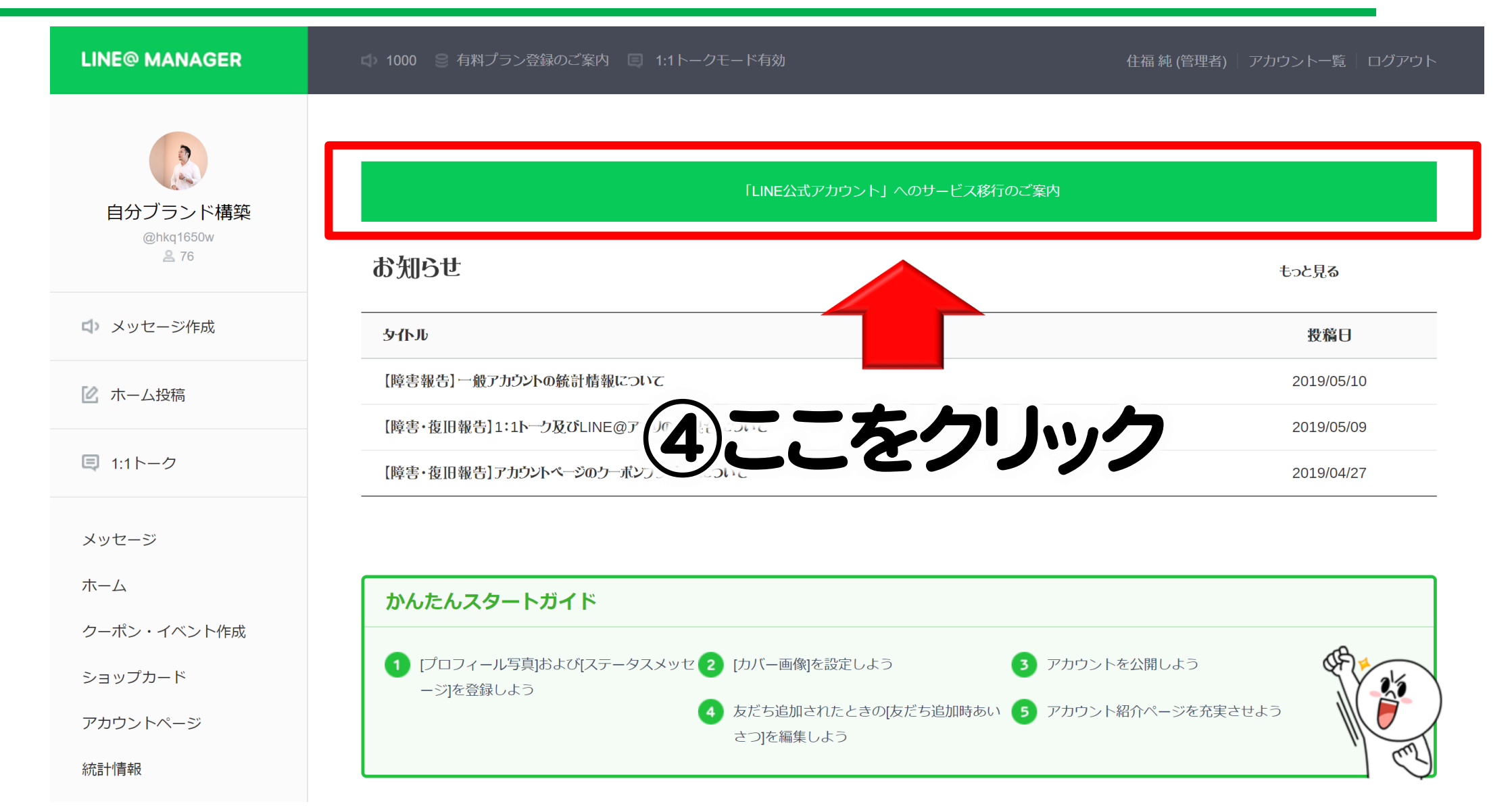

「LINE公式アカウント」へのサービス移行を開始します。

#### 注意事項

サービス移行後は「LINE公式アカウント利用規約」が適用されます。サービス移行を開始すると、すべてのユーザーがLINE@のPC版およびアプリ版を操作できなくなります。サービス移行完了後はLINE Official Account Manager PC版およびアプリ版 をご利用ください。

・サービス移行には、アカウントによって数十秒から数十分程度かかります。

- ・サービス移行の開始後は移行を取り消すことはできません。
- ・サービス移行が完了するとLINE@アカウントへ戻すことはできません。

☑ サービス移行の注意事項、新しい料金プランの内容、以下の「LINE公式アカウント利用規約」が適用されることを理解し、 サービス移行を開始します。

#### LINE公式アカウント利用規約

サービス移行を開始

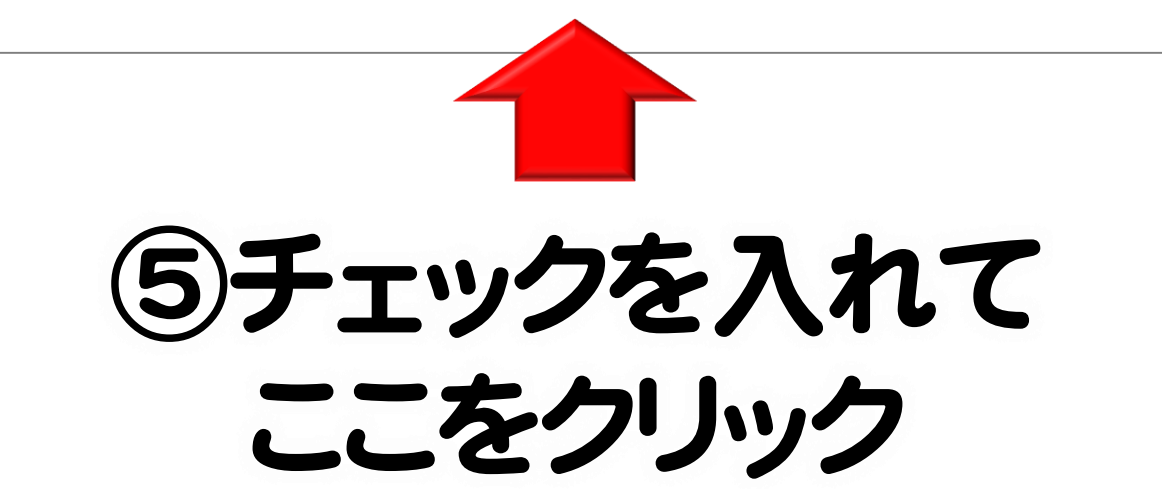

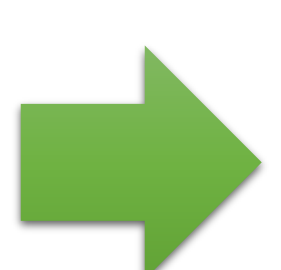

通知が来て完了! 移行後、L-NEから

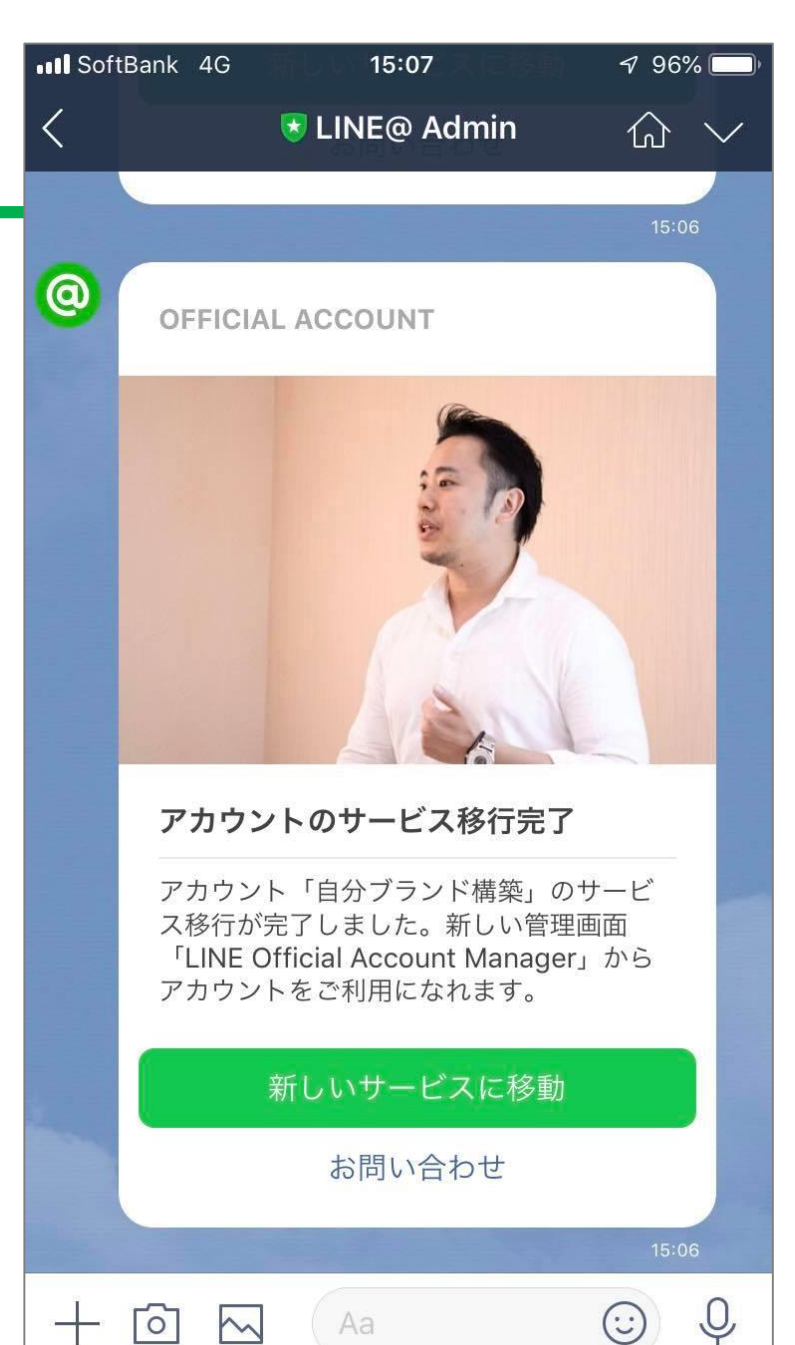

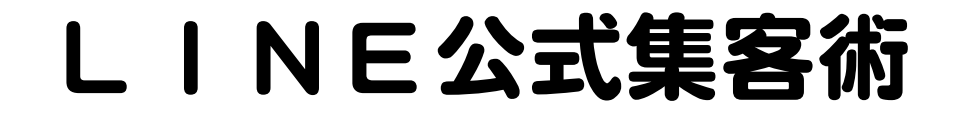

## 何が出来るの?

## ① 登録者への一斉配信 (メルマガ的な機能)

## ② 登録者との1対1のやりとり (LINEと同じ機能)

③ ホーム投稿機能 (Facebook的な機能)

## 何が出来るの? ●タイムラインの活用 Facebookや インスタは見ないけど LINEのタイムラインは見る という人のために投稿します!

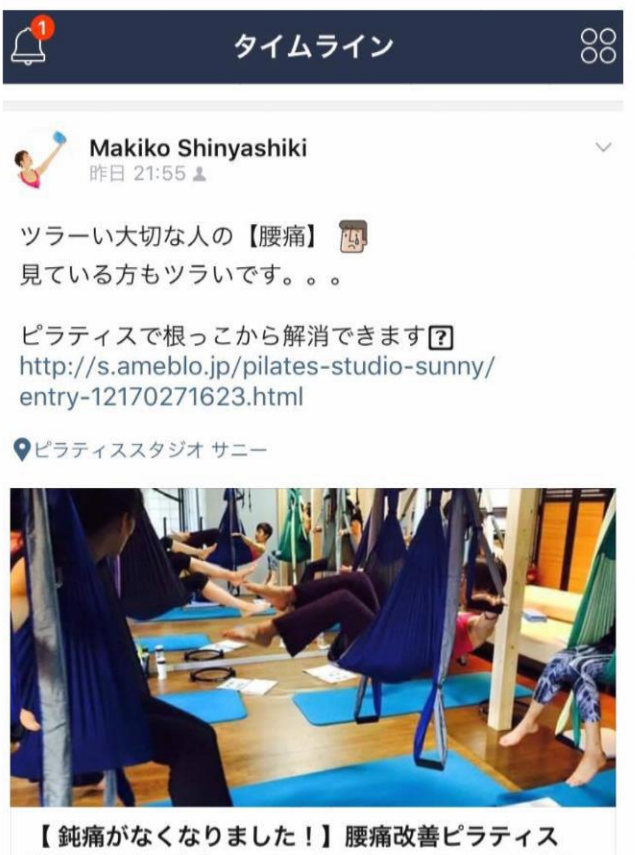

【 鈍痛がなくなりました!】腰痛改善ピラティス 鹿児島天文館で本場ニューヨークのピラティス!こころとか... ameblo.jp

000

(...)

いいね。 コメントする

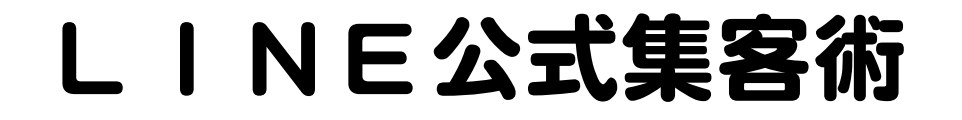

## 何が出来るの?

## ④ リッチメニュー

## **⑤ リッチメッセージ**

⑥ カードタイプメッセージ

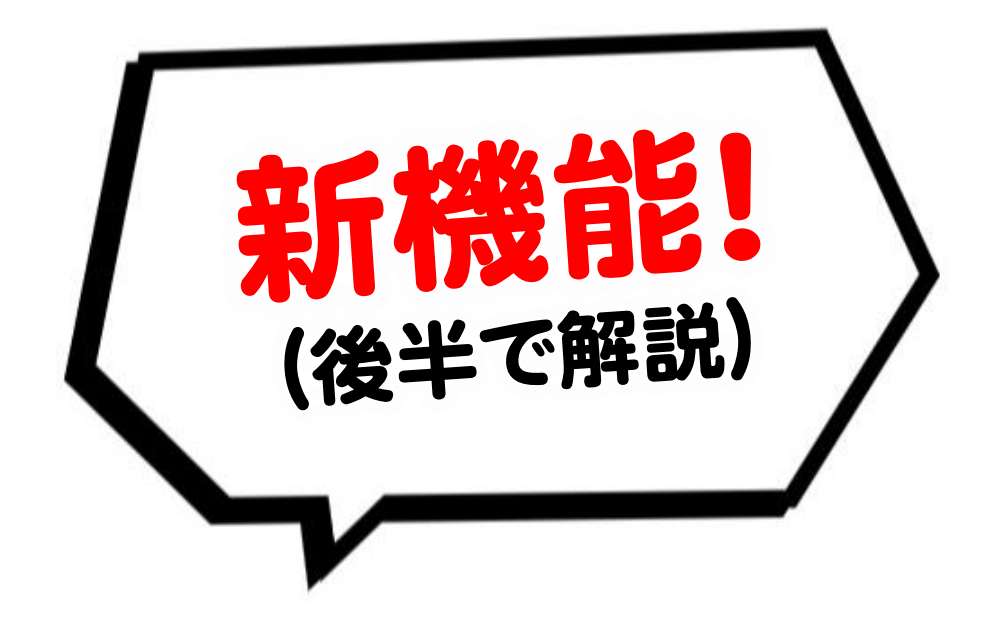

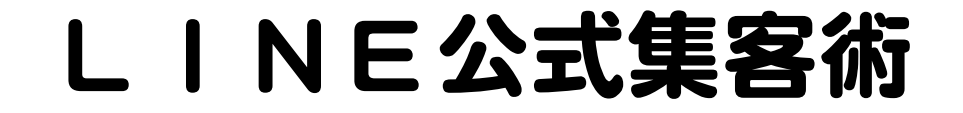

# 管理方法

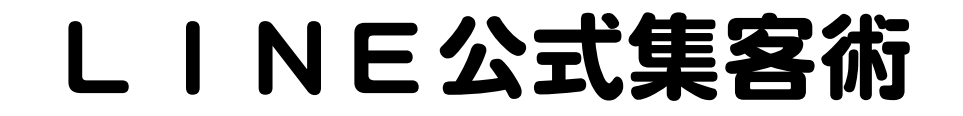

## ● 普段はスマホアプリでOK

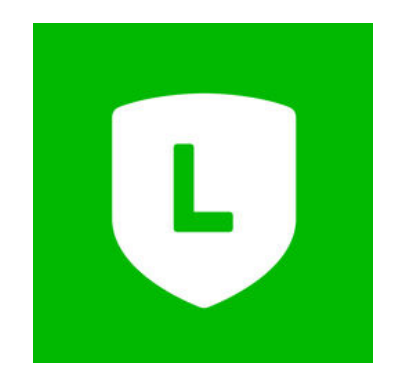

#### アプリをダウンロードして、 自分のLINE IDでログインするだけ!

## PC用管理もある

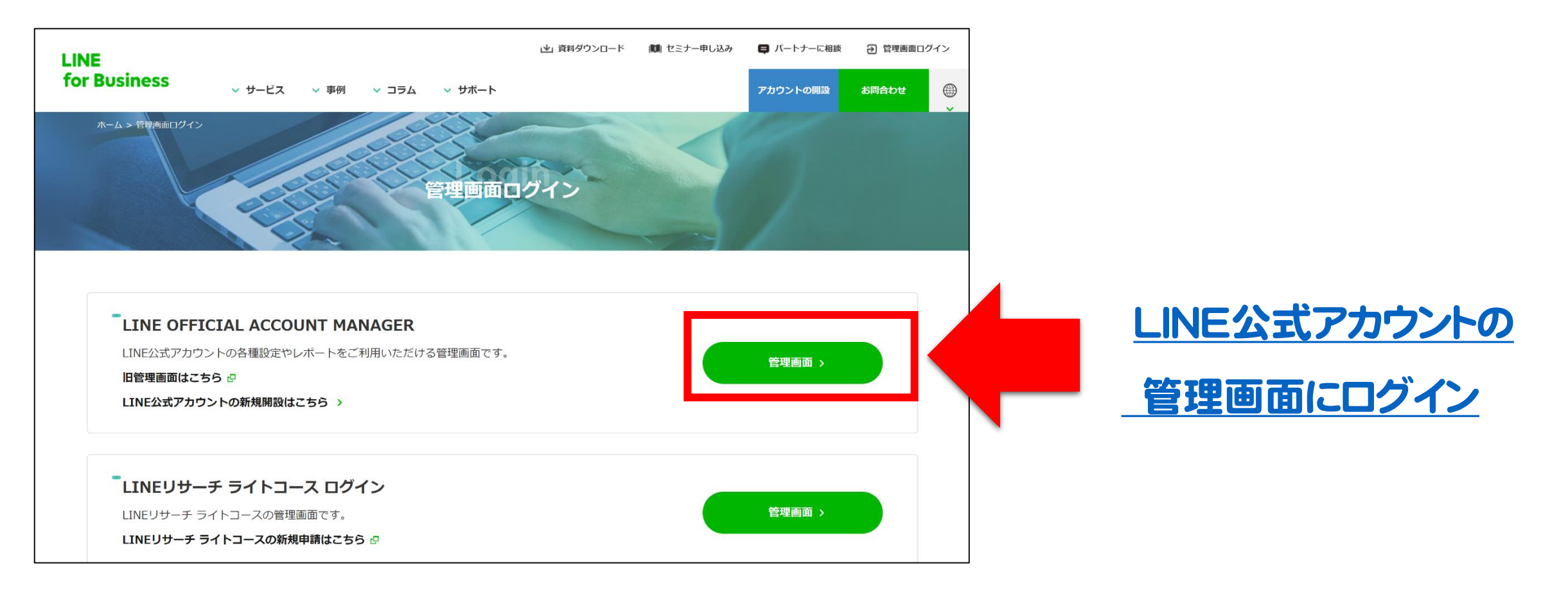

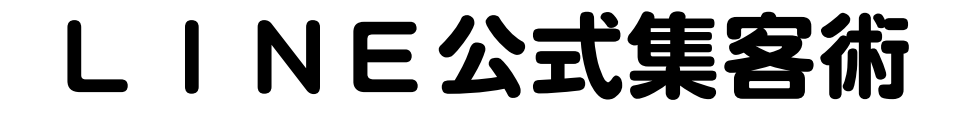

## ● PCとアプリの管理の違い

## アプリでは リッチメニューなどの 設定が出来ない

●最初にやること アカウント情報や 写真を入力! ▶ 簡易HPの内容

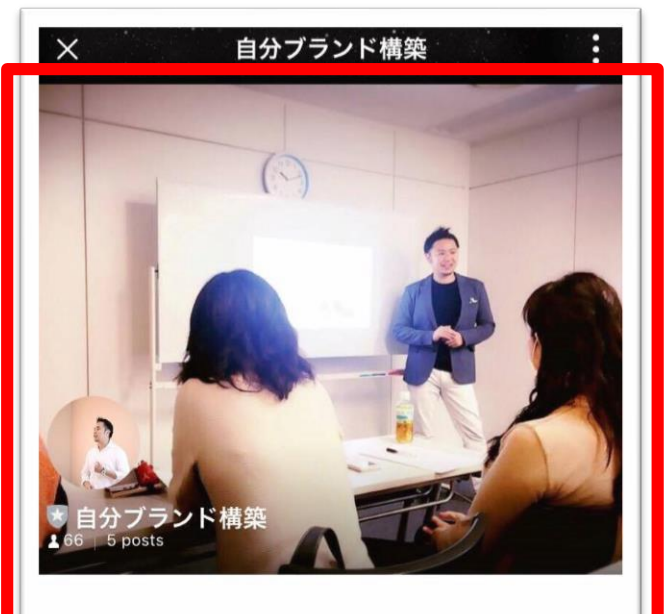

詳細情報 | 営業時間,定休日,設備・サービス,電話番号,アクセス,住所など

自分ブランド構築

•••

【自分でバナーが作れます!】

皆さんこんにちわ。

今日は外出デイなのですが、、、暑いです(^\_^;)汗が 吹き出してくるので、男性ですが脇汗パッドが必要 だなと感じました(笑)

さてさて、今月のフォローアップセミナーは開催日のリクエフト差望が無かったので動画配信に切り参

## ● 最初にやること

## PC・スマホ共に 「アカウントページ」 から入力します。

#### 【必須項目】 写真、会社情報など

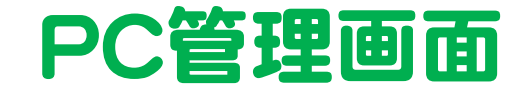

| LINE official Account 🕐 👽 自分ブランド構築 @hkq1650w (フリー) 👪 61 🛢 応答モード : チャット |                                                              |                                          |                                                                             |      | ) |
|------------------------------------------------------------------------|--------------------------------------------------------------|------------------------------------------|-----------------------------------------------------------------------------|------|---|
| ホーム 通知 分析 アカウン                                                         | ントページ チャット                                                   |                                          |                                                                             | ✿ 設定 |   |
| アカウント設定<br>権限管理<br>応答設定<br>Messaging API<br>利用と請求                      | アカウント設定<br>プロフィール ジョン・シント・シント・シント・シント・シント・シント・シント・シント・シント・シン | アカウント名<br>ステータスメッセージ<br>ブロフィール画像<br>背景画像 | 自分ブランド構築<br>時間とお金を豊かにするコンサルティング<br>前回の変更から1時間が経過していないため変更でさません。<br>編集<br>編集 |      |   |
|                                                                        | â 61                                                         |                                          |                                                                             |      |   |

●最初にやること

PC・スマホ共に 「アカウントページ」 から入力します。

#### 【必須項目】 写真、会社情報など

| 9:05 7                                                                               | all 🕈 🖭  | 9:05 7      |              | all 🗟  | • |
|--------------------------------------------------------------------------------------|----------|-------------|--------------|--------|---|
| 三 ホーム                                                                                |          | < 7         | アカウント設定      |        |   |
| <ul> <li>● 自分ブランド構築</li> <li>@hkq1650w</li> </ul>                                    | >        |             | ()           |        |   |
| ターゲットリーチ                                                                             | 61 >     |             | 2            |        |   |
| 無料メッセージ                                                                              | 0/1000 > |             |              |        |   |
| メッセージを配信する                                                                           |          |             |              | 1      |   |
| (い)         H!         ●           メッセージ         あいさつ<br>メッセージ         自動応答<br>メッセージ | クーポン     |             |              | 1      |   |
|                                                                                      | Ø        |             |              |        |   |
| ショップ 友だち追加 利用状況<br>カード                                                               | お知らせ     | 5 自:        | 分ブランド構築 ⊘    |        |   |
| <b>()</b><br>設定                                                                      |          | 時間とお金を豊     | ∄かにするコンサルティ∶ | ング Ø   |   |
|                                                                                      |          | 情報の公開       |              |        |   |
| 人気アカウントの運用テクニックを                                                                     |          | 認証ステータス     |              | 未認証    | > |
| 見てみましょう                                                                              | 1        | 位置情報        | 福岡市東区三苫5-6   | -7-202 | > |
|                                                                                      |          | アカウント情報<br> |              |        |   |
|                                                                                      |          |             |              |        |   |

・最初にやること

1対1でメッセージの やり取りが出来るように トークモードをオンにする。

| ≡ 管理                                            | 応答モード ×                                                                       |
|-------------------------------------------------|-------------------------------------------------------------------------------|
| ● 自分ブランド構築                                      | 1:1トークモード                                                                     |
| Genkq1650W 一般アガリント<br>66 でい 於<br>フォロワー メッセージ 設定 | ONにすると友だちと直接メッセージのやり取りを行う<br>ことができます。OFFにすると自動応答モードに切り<br>替わります。              |
| <u>冬</u> , フォロワーを集める                            | 自動応答時のメッセージ受信                                                                 |
| A メンバー・アカウント管理                                  | ONにすると自動応答の場合でも友だちからのメッセージを受信し、確認することができます(自動応答メッ<br>セージやキーワード応答メッセージの自動返信は行わ |
| 2言 プロフィール                                       | れます)。<br>1:1トーク対応可能時間                                                         |
| ♡ 応答モード                                         | 0 6 12 18 24                                                                  |
| ◎ ホーム設定                                         | 月 <b>,</b><br>火 <b>,</b>                                                      |
| アカウントページ                                        | <i>x</i> →                                                                    |
| クーポン                                            | 本 →<br>金 →                                                                    |
| (1) (三) (□) (□) (□) (□) (□) (□) (□) (□) (□) (□  | + ,                                                                           |

LINE@アプリ

#### LINE公式アカウントアプリ

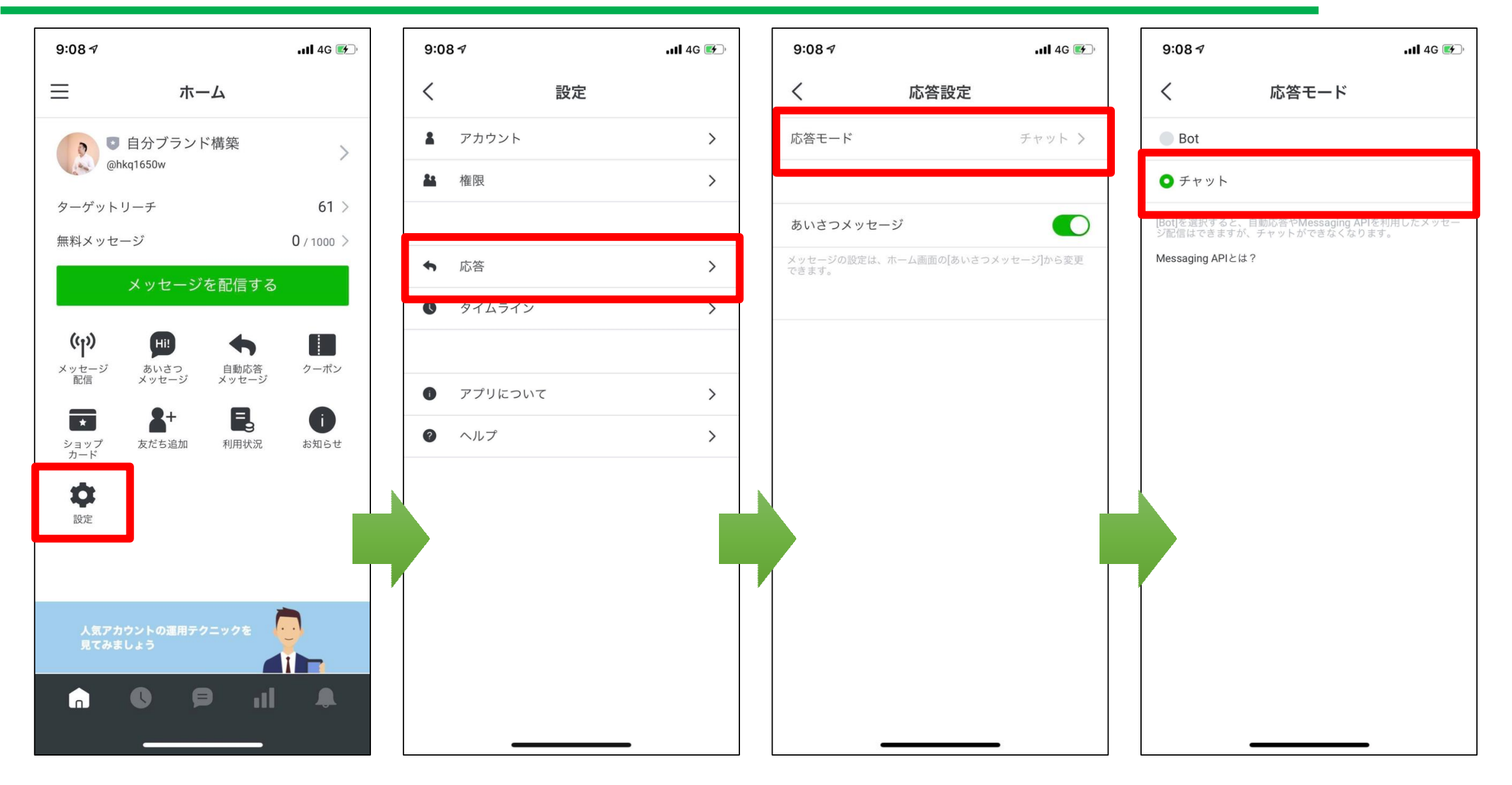

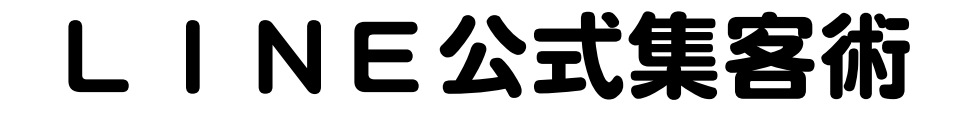

## ● クーポンを作る!

# LINEの登録率が上がる 新規やリピートに繋がる

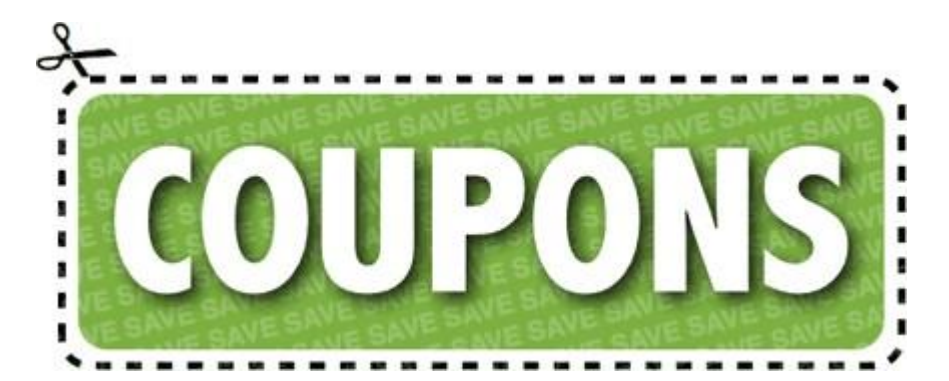

## ● クーポンの作り方

| LINE Official Account   💽 自分ブラ    | ンド構築 @hkq1650w (フリー) 🏜 61 ●応答モード:チャ | 7ット                                 | Θ      | 0  |
|-----------------------------------|-------------------------------------|-------------------------------------|--------|----|
| ホーム 通知 分析 アカウントベ                  | ページ チャット                            |                                     | 0 1    | 设定 |
| メッセージ配信<br>タイムライン                 | クーポン                                |                                     | 作成     | 2  |
| あいさつメッセージ<br>応答メッセージ              |                                     | クーポン名を入力                            | Q リセット |    |
| リーホン リッチメッセージ                     | クーポン名                               | 有効期間 🗢                              | ステータス  |    |
| リッチビデオメッセージ<br>リッチメニュー<br>ショップカード | ご登録感謝クーポン<br>(1997) - ボン            | 2017/06/09 00:00 ~ 2027/06/10 00:00 | 有效 …   |    |
| 友だち追加<br>リサーチ                     |                                     | < 1 >                               |        | -  |
|                                   |                                     |                                     |        |    |
|                                   |                                     |                                     |        |    |

# クーポンの作り方 ①必要項目を入れる ②必ず画像を入れる

| LINE Official Account   💽 自分ブラ | ランド構築 @hkq1650w ( | -עכ 🏰 61           | ●応答モード : チャット                      |                                       |         | 80   |
|--------------------------------|-------------------|--------------------|------------------------------------|---------------------------------------|---------|------|
| ホーム 通知 分析 アカウント/               | ページ チャット          |                    |                                    |                                       |         | 🌼 設定 |
| メッセージ配信<br>タイムライン              | クーポン              |                    |                                    |                                       |         |      |
| あいさつメッセージ<br>応答メッセージ           | クーポン名・            | 例:20%割引ク           | ーポン                                |                                       | 0/60    |      |
| クーポン                           | 有効期間              | 開始目時               | 2019/07/24                         | 00:00                                 |         |      |
| リッチメッセージ                       |                   | 終了日時               | 2019/07/31                         | 23:59                                 |         |      |
| リッチビデオメッセージ                    |                   | タイムゾーン             | (UTC+09:00) Asia/Tokyo, Seoul      | ~                                     |         |      |
| リッチメニュー<br>ショップカード<br>友だち追加    | 写真                |                    |                                    |                                       |         |      |
| リサーチ                           |                   | 画像を                | £アップロード                            |                                       |         |      |
|                                |                   | 10MB以下の画像          | :(ファイル形式:JPG、JPEG、PNG)             | のみアップロードできます。                         | 0       |      |
|                                | 利用ガイド             | - クーポンを<br>- 使用済みの | を使用するには、この画面をスイ<br>ンクーポンはご利用になれません | タッフに提示してくだ <sup>ー</sup><br>ん。また、お客さまの | ▲ プレビュー | Ø    |

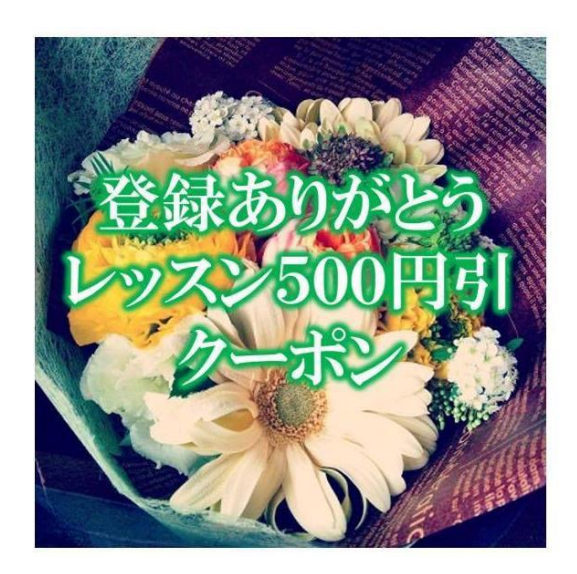

● クーポンの作り方 スマホアプリの場合は 「管理画面」 → 「クーポン」で入力

PCと同じように、必要事項や画像を 入力していきましょう。

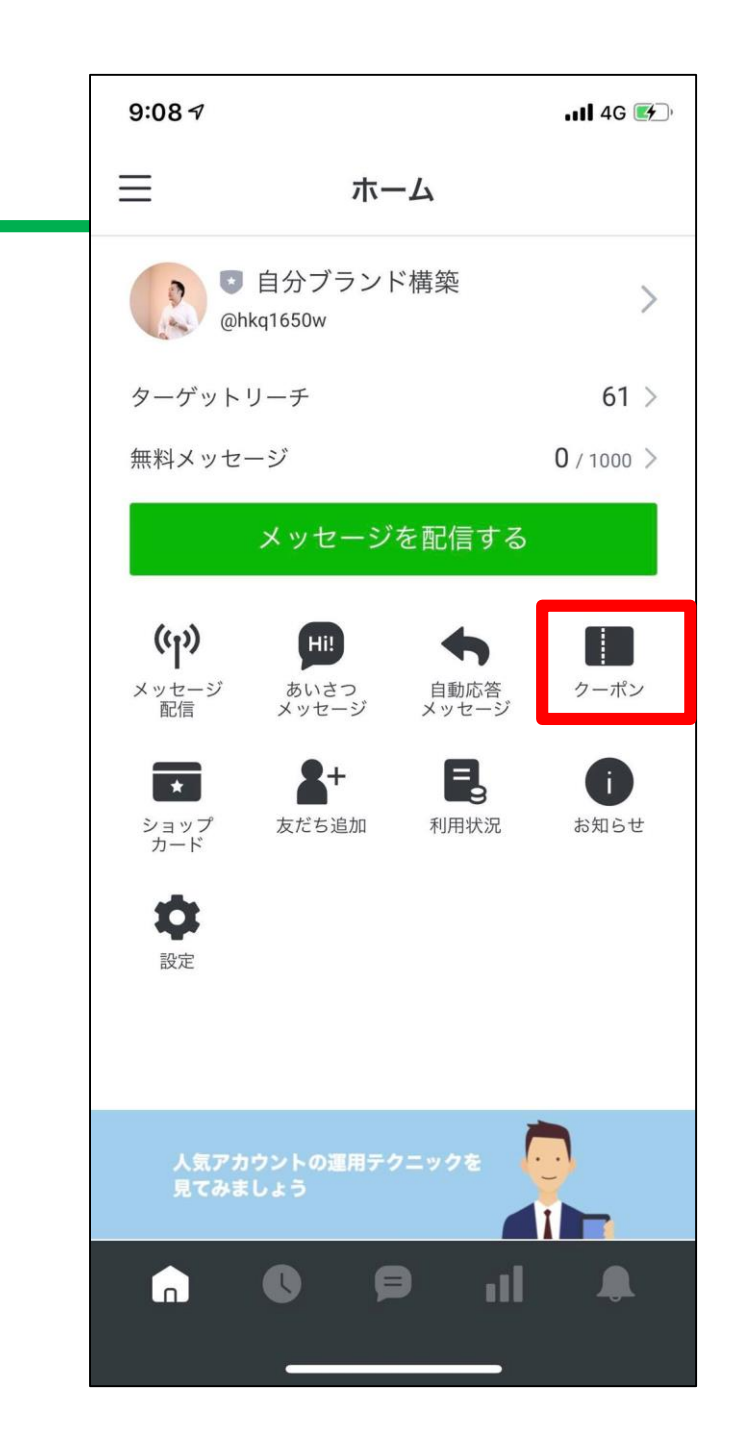

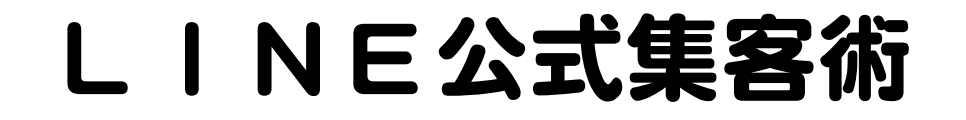

## ・ クーポンの反応を上げるには 必ず画像を入れること!目で訴える!

【クーポンを作るオススメアプリ】

- Phonto
- ・LINEカメラ

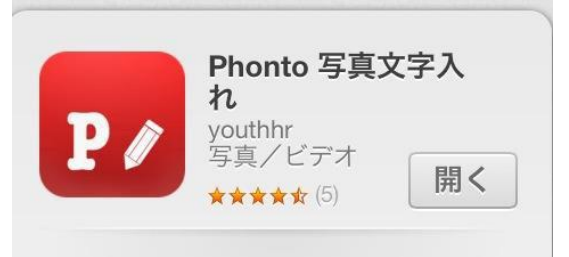

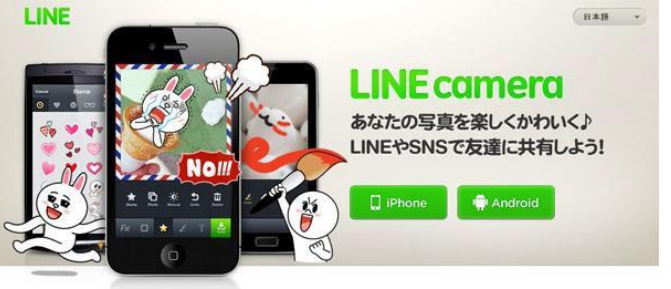

→ 画像と文字を組み合わせられるのが◎
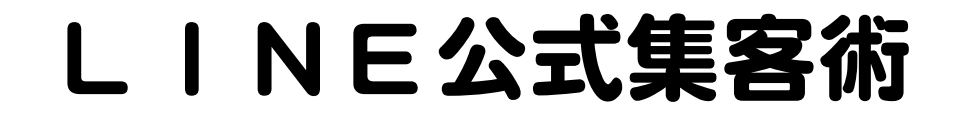

# クーポンの反応を上げるには 【クーポンを作るオススメアプリ】

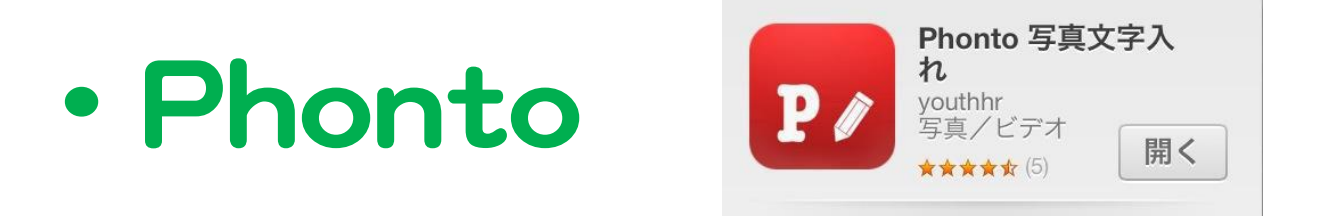

→ 画像とおしゃれな文字を 組み合わせて簡単に作れます。

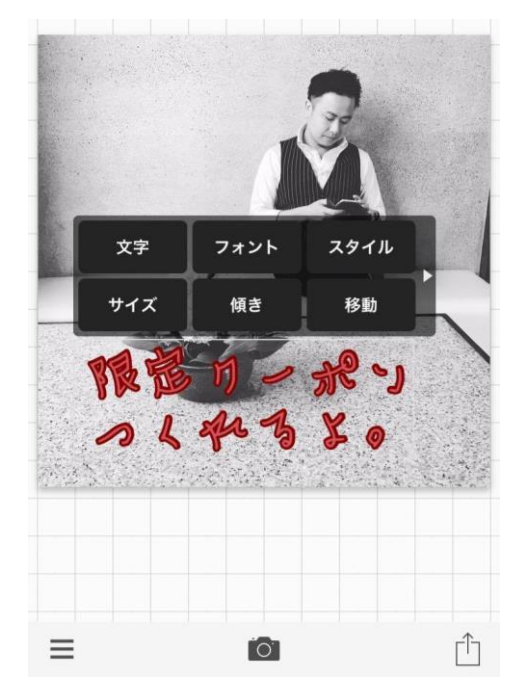

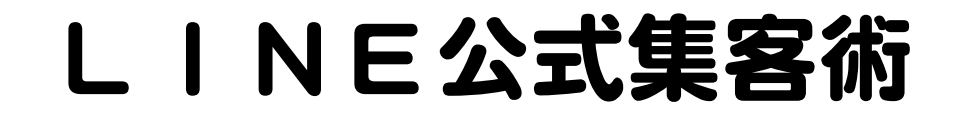

## ● 新規集客に使うコツ 登録者メリットを提示して集客 登録感謝クーポンなどで 値引きや+αのサービスをおこなう。 → 来るキッカケ、来店ハードルを下げる

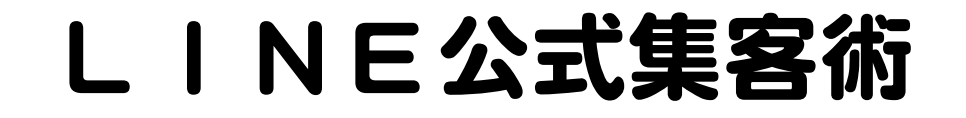

# 新規集客に使うコツ 登録者メリットを提示して集客

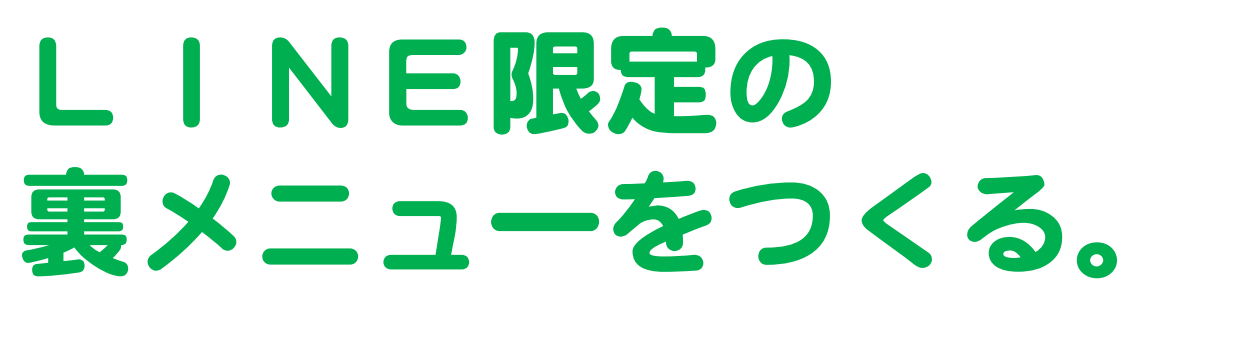

→ 登録者だけの特別感を演出

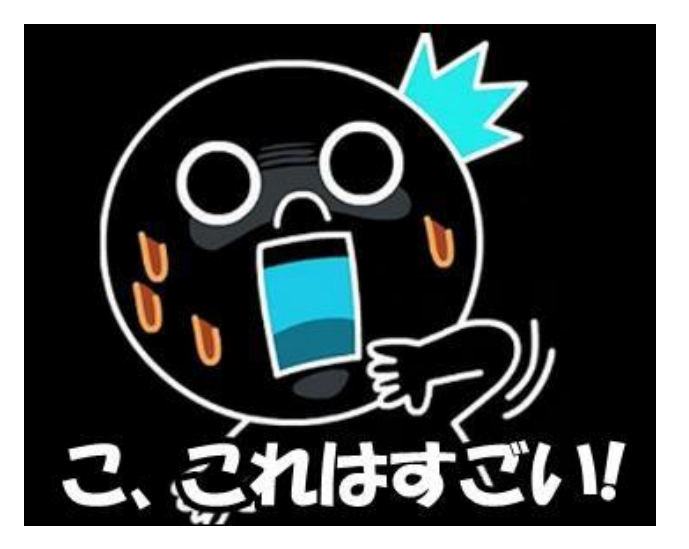

# リピートを起こすポイント メッセージ、タイムラインで案内

#### 新商品、新サービス、 クーポンなどで「思い出してもらう」

→ 頻度は1週間に1~2回ほど。頻度が 多いとブロックされる可能性アップ

# リピートを起こすポイント メッセージ、タイムラインで案内

#### おすすめの送る内容 1位 ノウハウ、お悩み解決情報 2位 お客様の声 (ビフォアアフター、反応のある写真) 3位 新着情報 (キャンペーン情報、空き状況、雨の日限定、レディースデイなど)

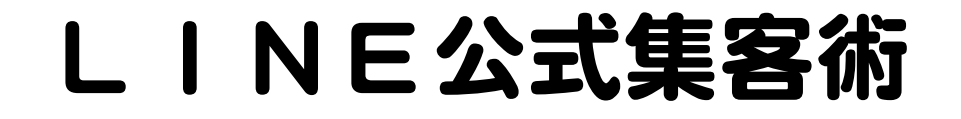

#### の方達の増やし方 1にリアル。2にブログ RITAのLINE@に登録すると スペシャルクーボンフ 基本はお店で案内! 左記QRコードをLINEで カメラでこのコードを写せば 読み込んで下さい。 口頭での案内が一番。 最新の美容情報からお得な情報まで、 7,K 誘導POPも上手に使う。 三苫のプライベートアロマサロン リタ は 極上の癒しと美をお約束いたします。

設置は玄関、受付、お手洗い、くつろぎスペース、鏡のあたりなど何か所も!

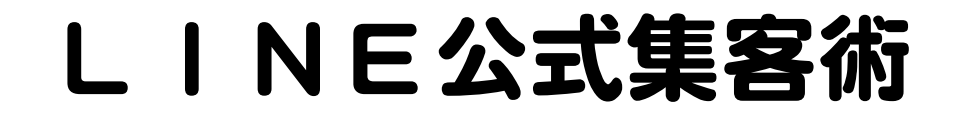

## ●友達の増やし方 1にリアル。2にブログ

イベント出店は リスト取りが目的です! 登録を促す割引が効果的!

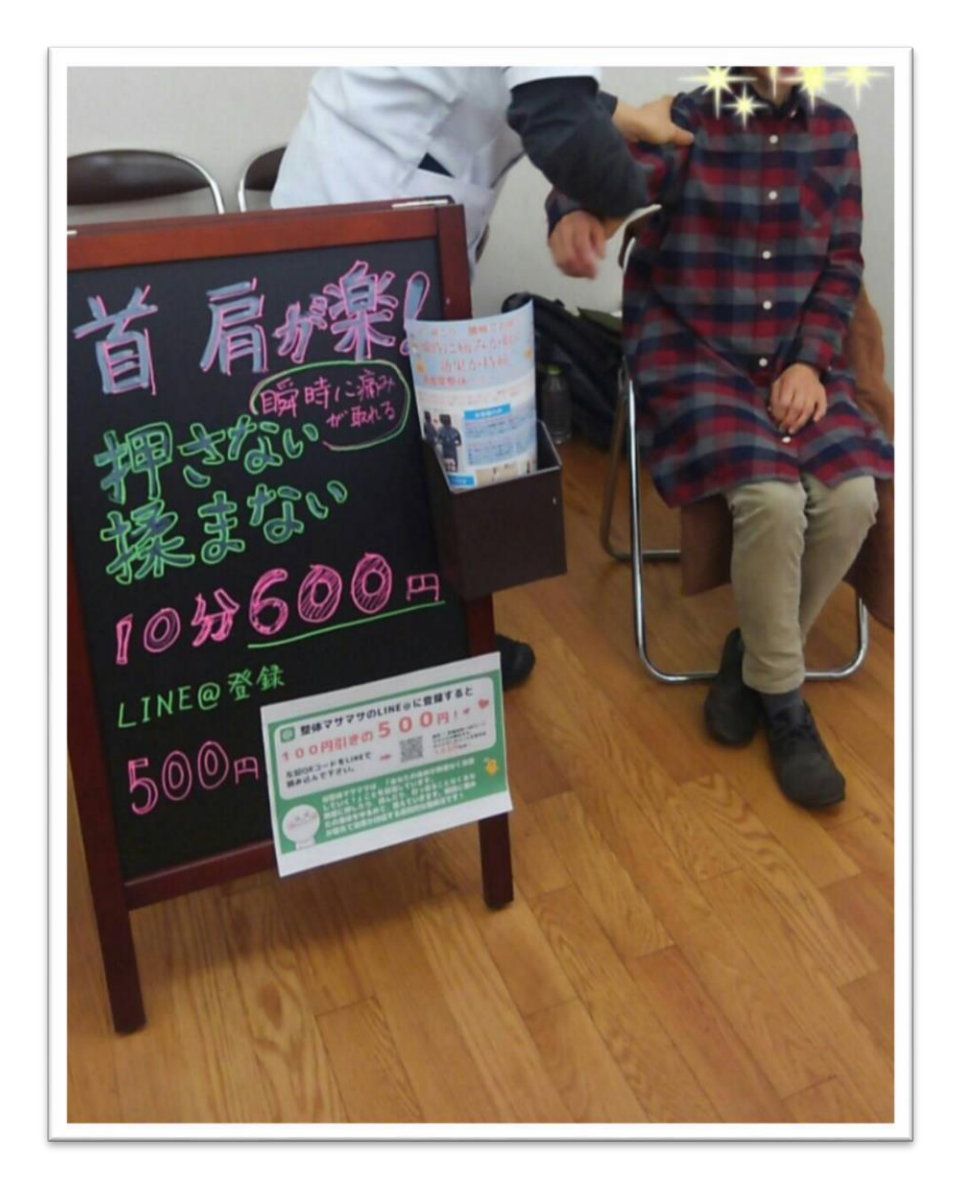

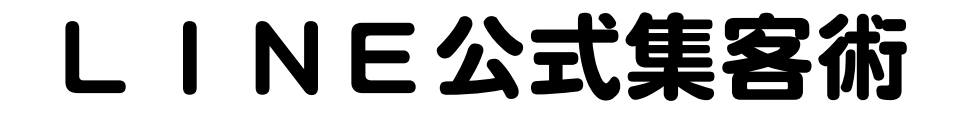

## の方達の増やし方 1にリアル。2にブログ 殺し文句は… LINE限定のクーポン お得情報を配信します!

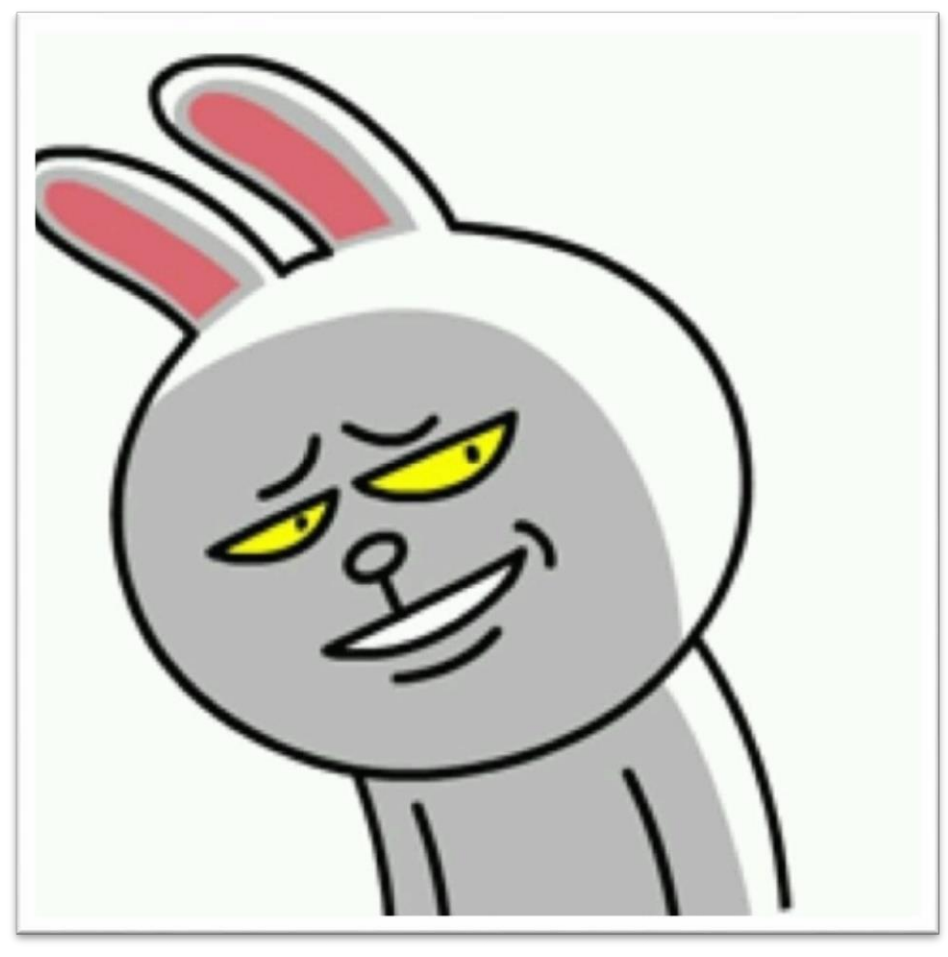

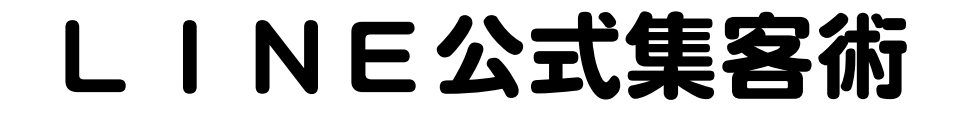

## ●友達の増やし方 1にリアル。2にブログ

さらなる殺し文句は… ビフォアアフターを 送りますよ!

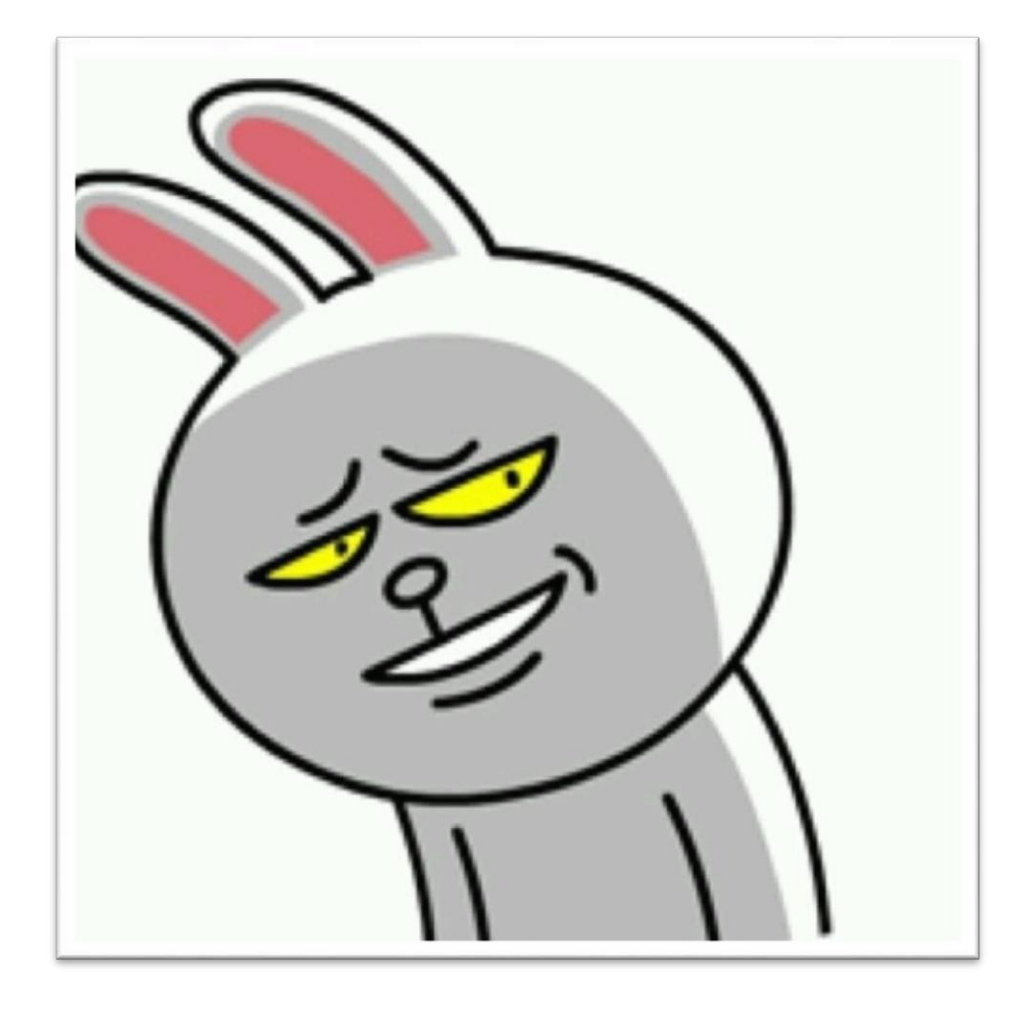

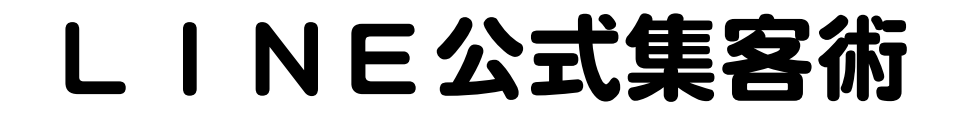

#### の方達の増やし方 「LINEで問合せ可能!」 1にリアル。2にブログ というのも効果的 ライン@はじめました♪ ブログやHPでの案内。 ご登録いただくと500円引きクーポンが届きます! ・記事内 ・サイドバー ・プロフィルページなど Add Friends

#### L I N E 公式集客術

## ・ ブログ、 HPへの 設置

PC管理画面 ①友達追加 (2)QRJ-F③友達追加ボタン

→2、③をブログに貼り付け

| LINE Official Account   (?)                       | ブランド構築 @hkq1650w 🤇      | ツ−) 🏜 61 🔎 応答モード : チャット                                                                                                    | 8 2  |
|---------------------------------------------------|-------------------------|----------------------------------------------------------------------------------------------------|------|
| ホーム 通知 分析 アカウン                                    | ントページ チャット              |                                                                                                    | ✿ 設定 |
| メッセージ配信<br>タイムライン<br>あいさつメッセージ<br>応答メッセージ<br>クーボン | 友だち追加<br><sup>URL</sup> | このHTMLをコピーし<br>http://nav.ex/hoCZiStプログロントは<br>courle&タップまたはクリプすこののアーントは自然のに貼り付ける                                                                                                    | 5    |
| リッチメッセージ<br>リッチビデオメッセージ<br>リッチメニュー<br>ショップカード     | QR⊐−K                   |                                                                                                    |      |
| 友だち追加<br>リサーチ                                     | ボタン                     | <pre><img src="https://qr-official.line.me/sid/M/hkq1650w.png"/><br/>このQRコードをスキャンすると、あなたのアカウントを友だち追加できます。<br/>QRコードをダウンロードまたはHTMLダグをコピーして、SNSや<br/>の友だち追加<br/><a href="http://nav.cx/hoCZiS5"><img <br="" alt="友だち追加" height="36" src="https://scdn.line-&lt;br&gt;apps.com/n/line_add_friends/btn/ja.png"/>hordnare"0"=</a></pre> |      |
| IJ                                                |                         | このボタンをタップまたはクリックすると、あなたのアカウントを友だち追加できます。<br>HTMLタグをコピーして、Webサイトやプログなどでシェアしましょう。                                                                                                    |      |

#### LINE公式集客術

#### ●ブログ、HPへの計 LINE公式アプリ 1友達追加 QRコード ③友達追加ボタン →2、③をブログに貼り付け

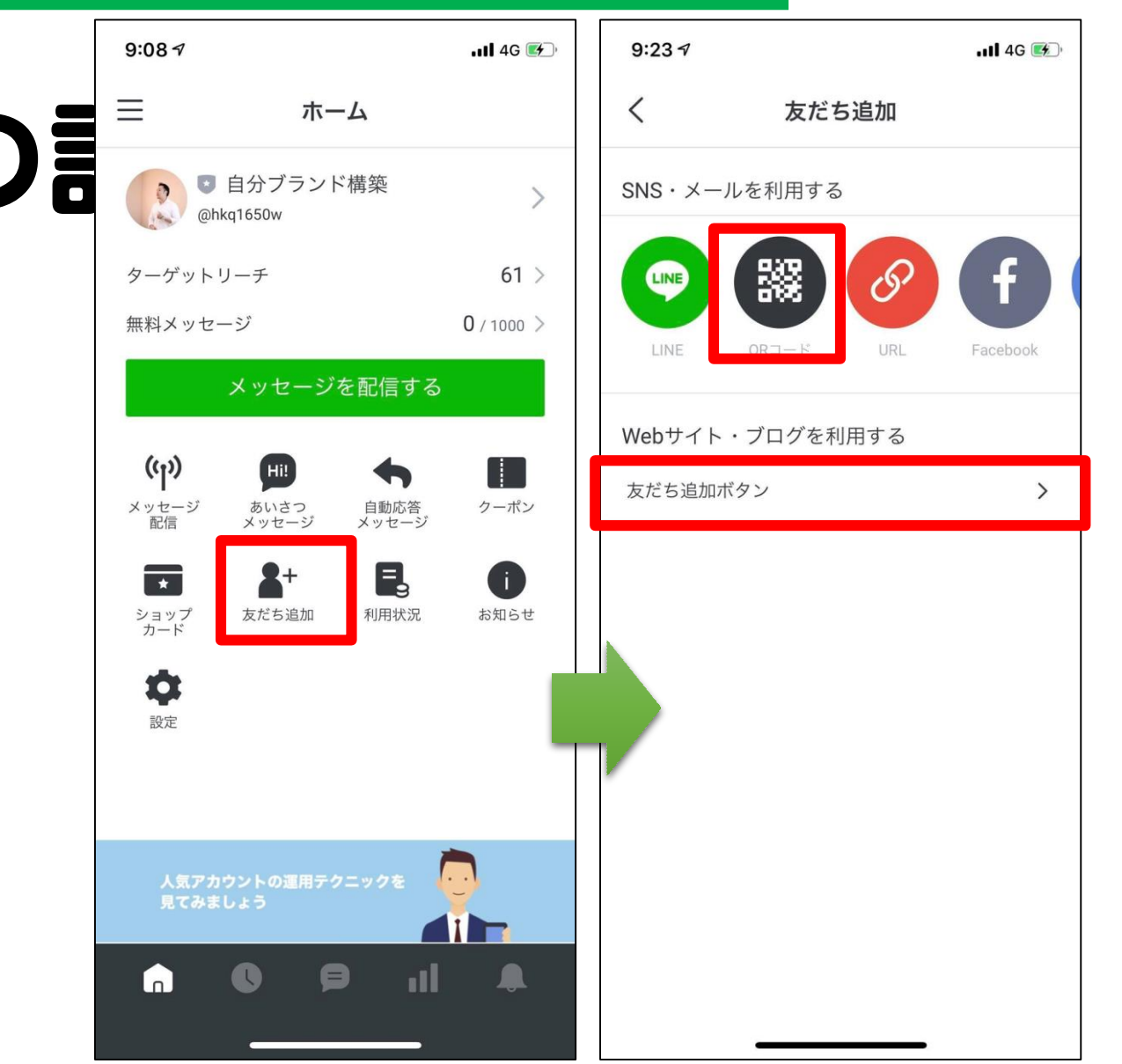

## LINE公式アカウントで何が変わる?

|                       | プラン            |                        | フリープラン      | ライトプラン  | スタンダードプラン        |
|-----------------------|----------------|------------------------|-------------|---------|------------------|
|                       |                | 月額利用料                  | 0円          | 5,000円  | 15,000円          |
| 新プラン<br>(概要)<br>機能(抜) | メッセージ配信数 (無料分) |                        | 1,000通      | 15,000通 | 45,000通          |
|                       | 追加メッセージ料金      |                        | 追加購入不可      | 5円/1通   | ~3円/1通           |
|                       | タイムライン投稿       |                        | すべてのプランで無制限 |         |                  |
|                       |                | 友だち属性表示 / ターゲティングメッセージ | すべてのプランで    |         |                  |
|                       |                | リッチメッセージ               |             |         |                  |
|                       | 機能(抜粋)         | リッチメニュー                |             |         |                  |
|                       |                | リッチビデオメッセージ            |             |         |                  |
|                       |                | 動画メッセージ                |             |         |                  |
|                       |                | 音声メッセージ                | 使用可能        |         |                  |
|                       |                | クーポン機能                 |             |         |                  |
|                       |                | 1:1トーク                 |             |         |                  |
|                       |                | アカウントページ               |             |         |                  |
|                       |                | LINE ショップカード           |             |         |                  |
|                       | オプションプレミアムID   |                        | 1,200円/年    |         |                  |
|                       |                |                        |             |         | ※ <b>村元万</b> 川四4 |

無料版でも 出来ることが 凄く増えます!

LINE内でID検索が できるようになる有料アカウント

## ●注目の機能 リッチメッセ 「メッセージ」で リンク付きバナー を送れる!

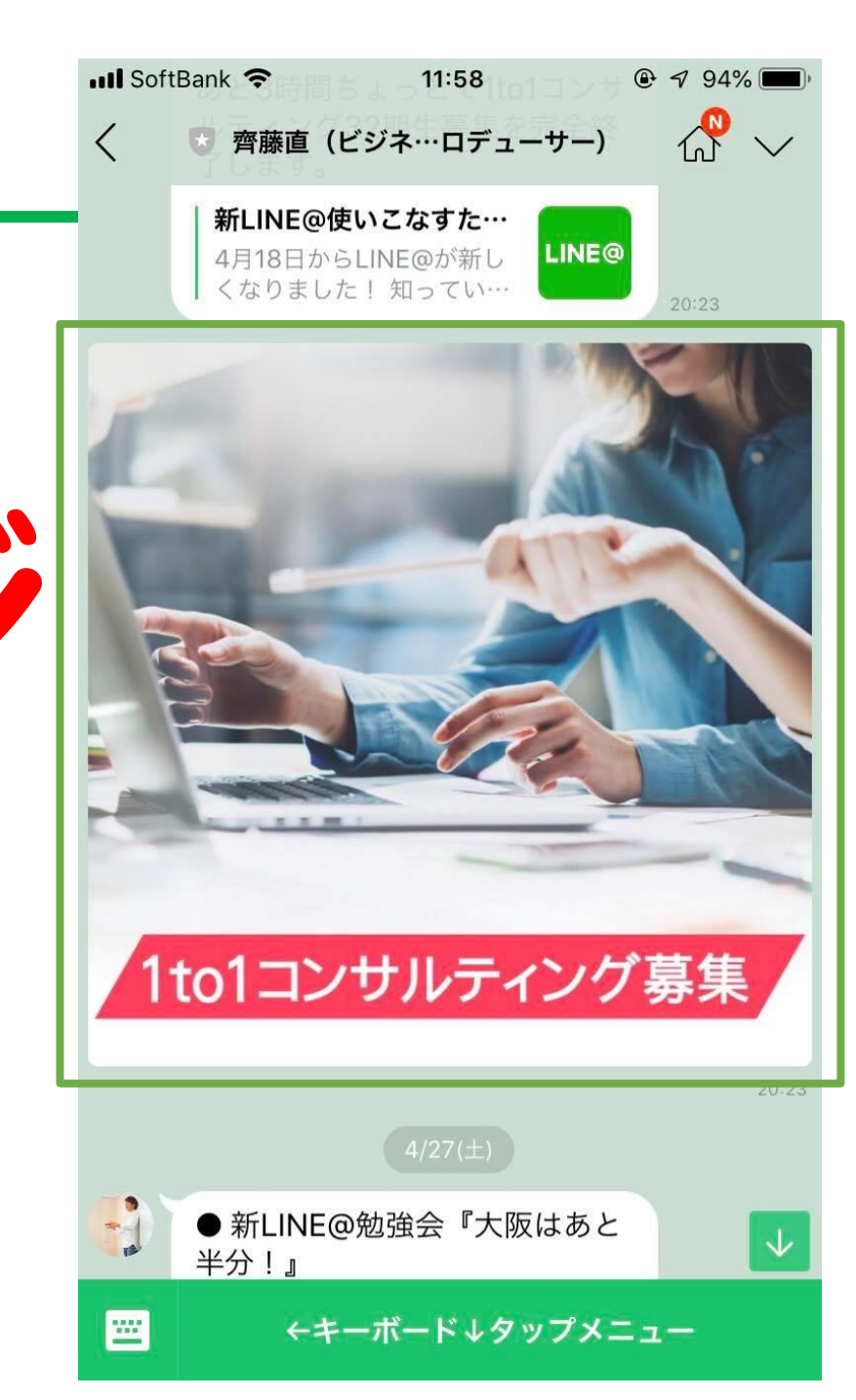

## ● 特に注目の機能 リッチメニュー 「メッセージ」画面で 集客への動線を 視覚的に作れる!

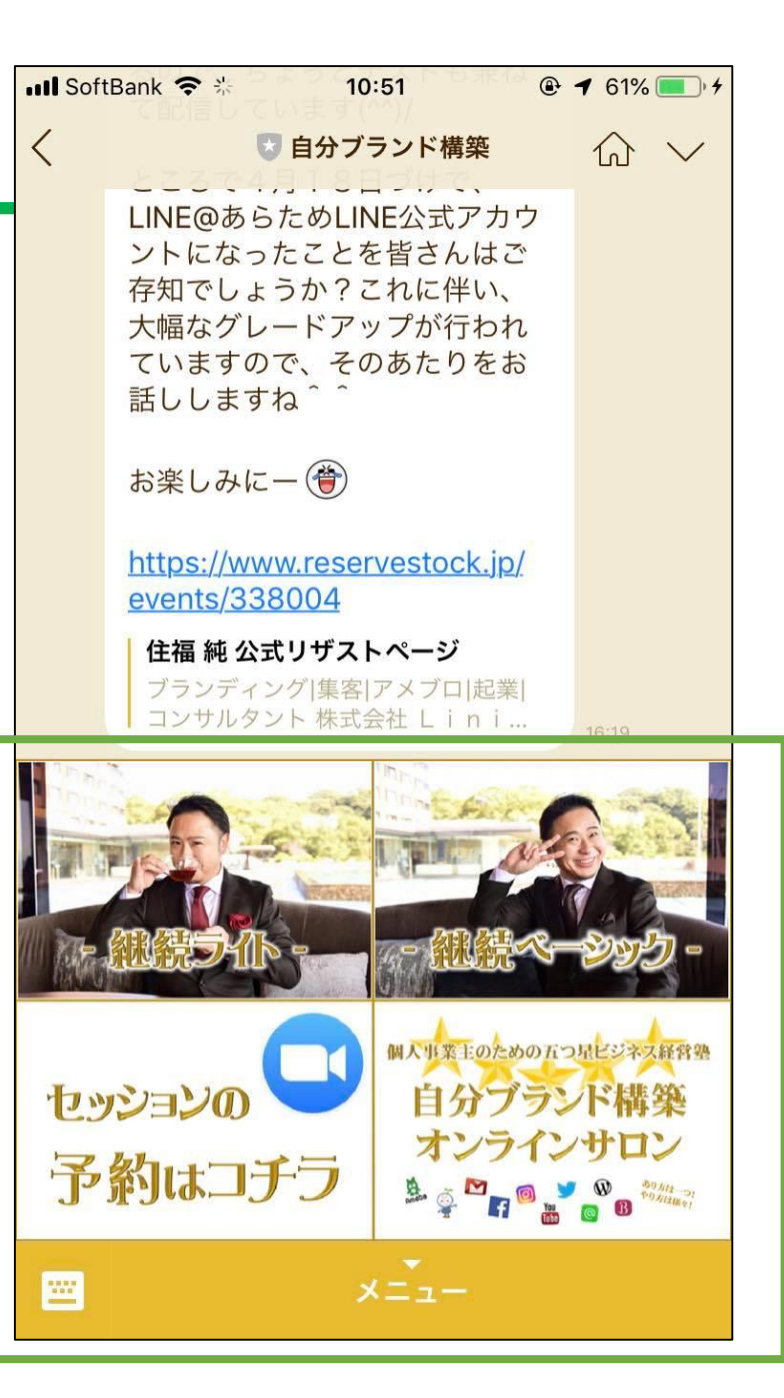

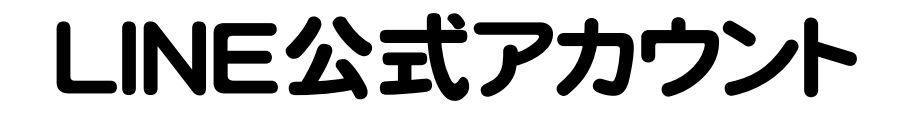

## ● 特に注目の機能 リッチメニュー 裏技を使えば 「誰がいつ押したかの」 通知が来るようにできる!

▶ 作り方・設置方法はコチラ

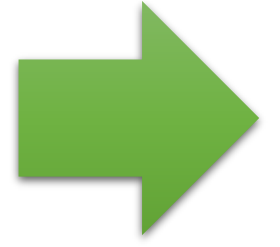

**be yoga 住福優子** 1土価 1愛丁で9(^\_)/ いつも当スタジオをご利用頂 きまして誠にありがとうござ います 🕁 👗 🤎 来月分のご予約を承ります 午前中のご案内枠が限られて きておりますのでご予約はお 早めにお願い申し上げます 1+ 00 来月も皆様と楽しくヨガ出来 ますのを楽しみにしておりま ਰ 🐆 🤎 本日も良き日となりますよう - 6 concept コンセプト lesson contact お問い合わせ

XII

体験レッスンのお申込

----

●注目の機能 カードタイプ メッセージ 「画像と文」で視覚的に サービスをアピール

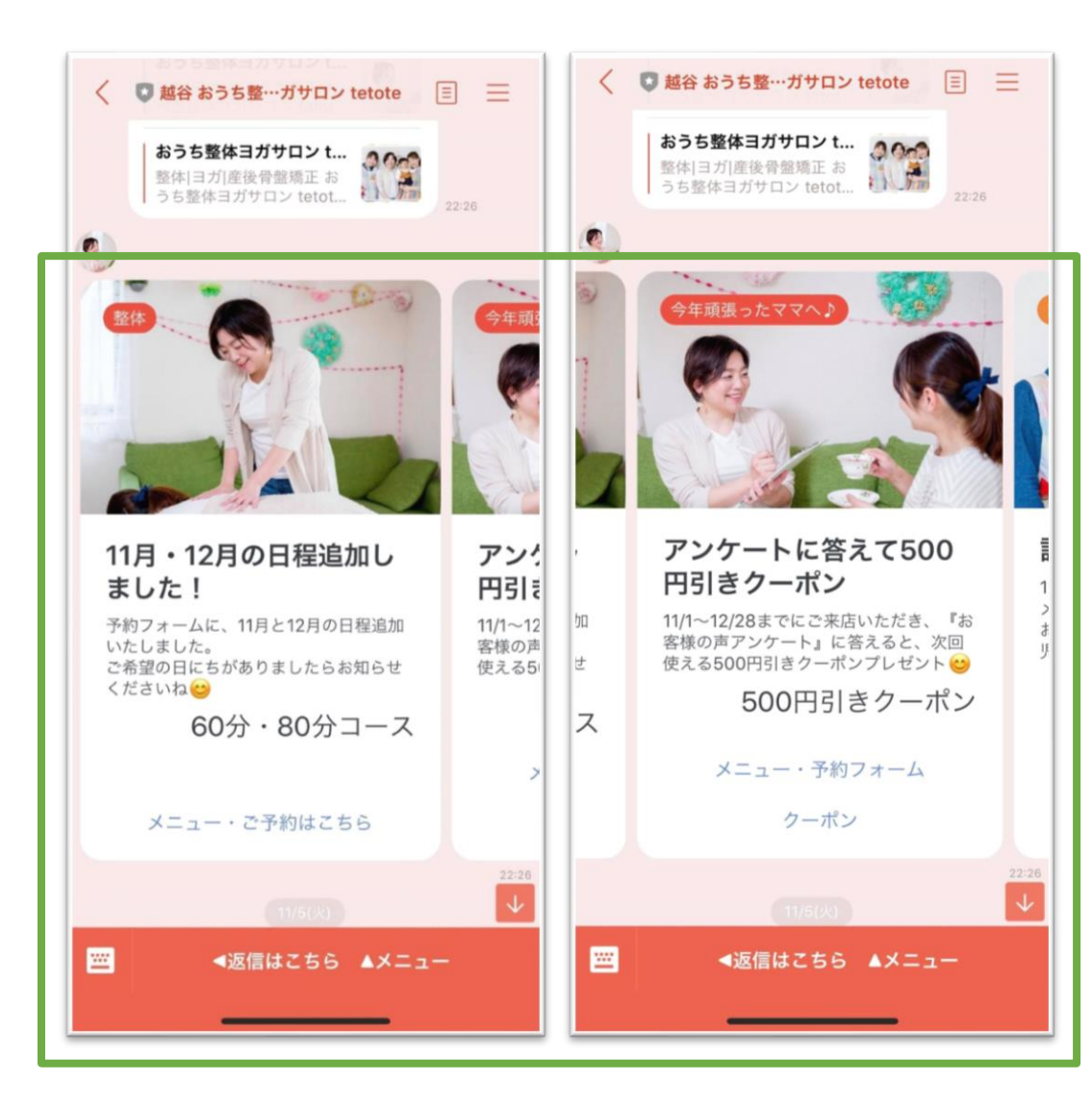

## ● 注目の機能 カードタイプメッセージ

プロダクト 製品の紹介に!

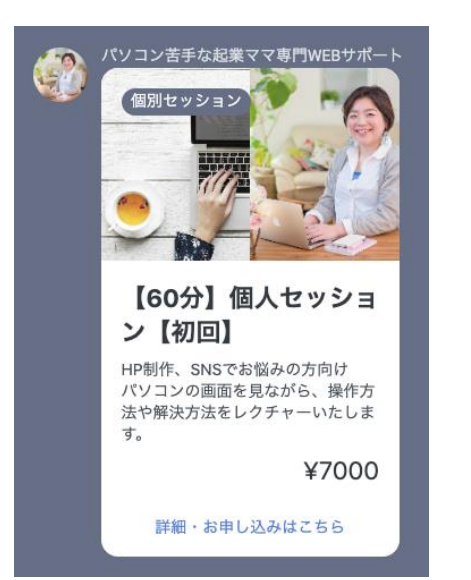

ロケーション 店舗や物件の紹介に!

tetote

○ 越谷市大吉663

パーソン 人物の紹介に! イメージ 画像の訴求に!

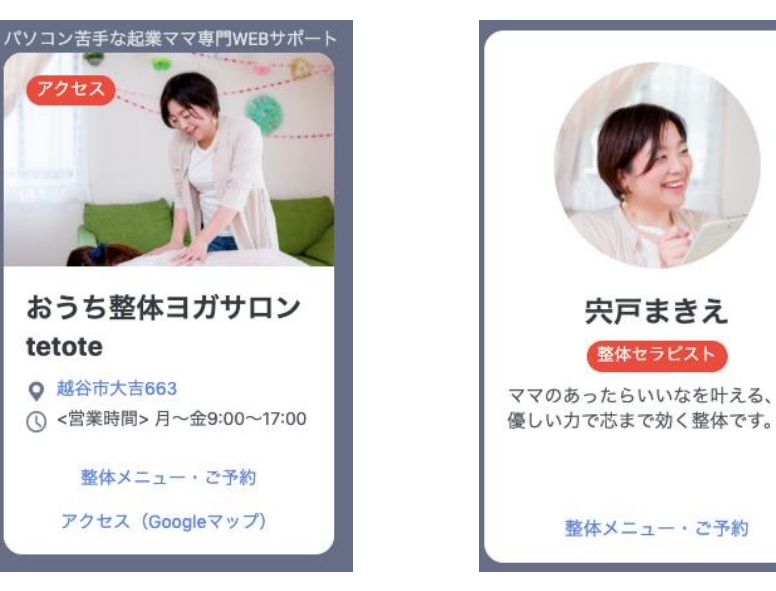

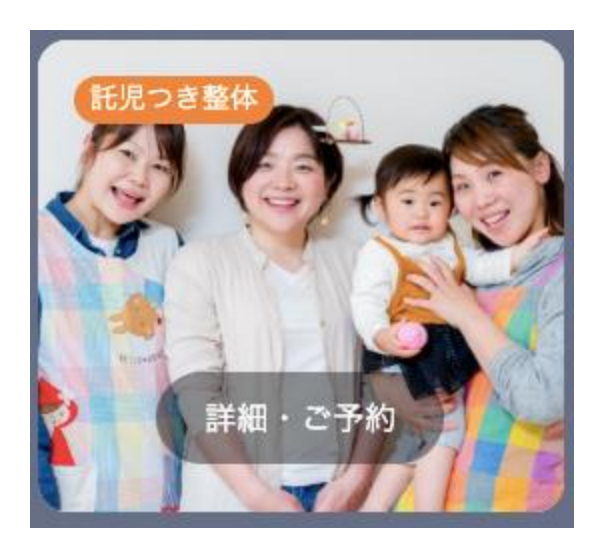

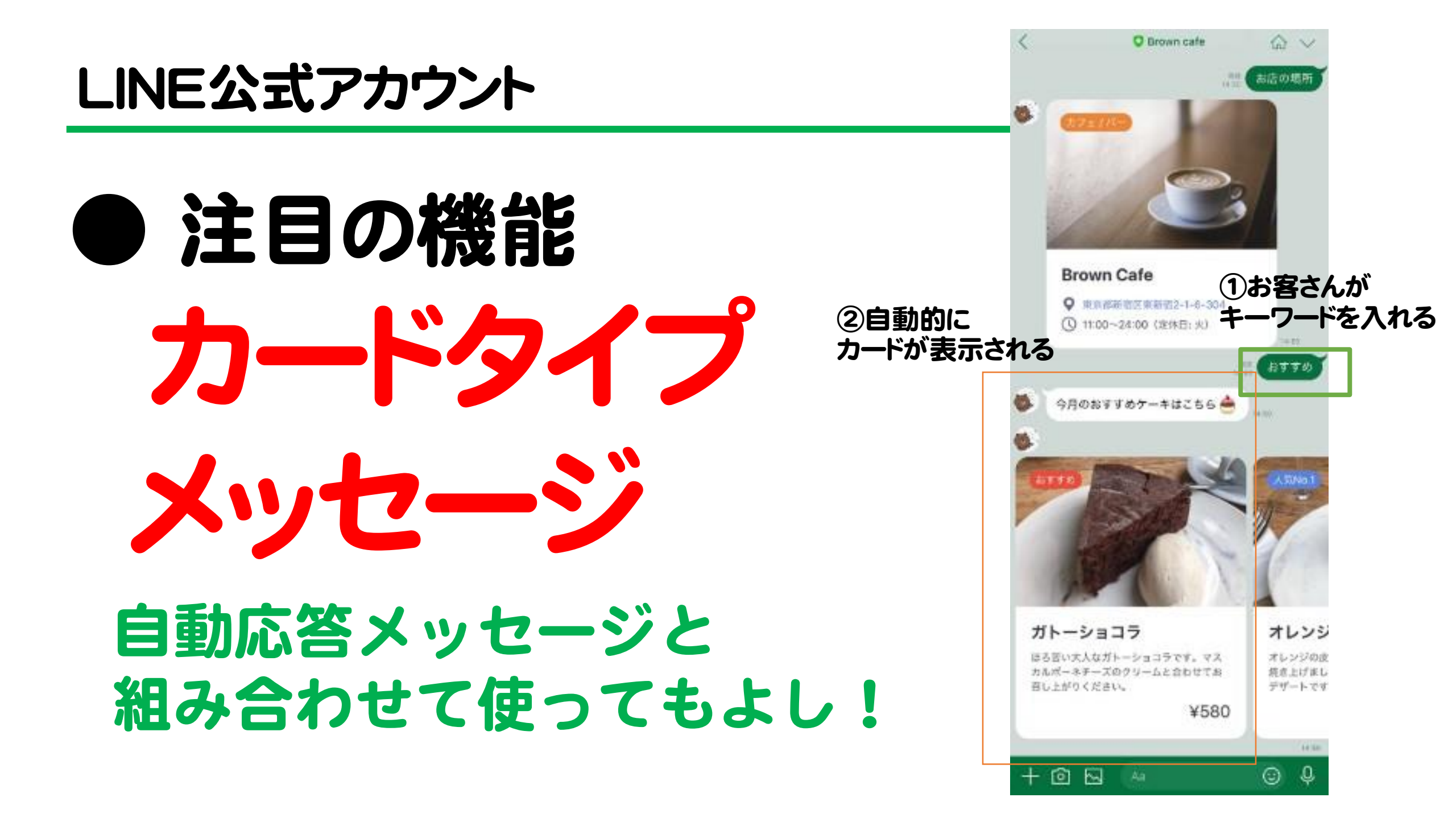

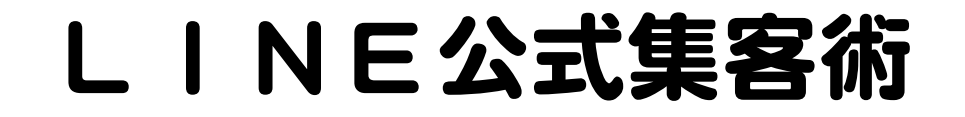

## ●狙い目の配信日時

## サービス業は金曜夕方! 週末なにしよう… という心理に働きかける!

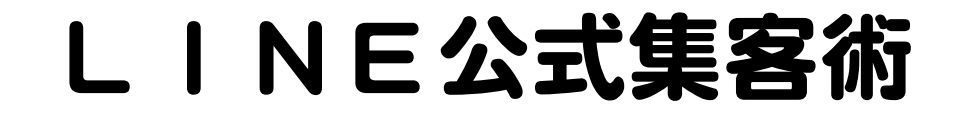

## ●狙い目の配信日時

## 情報系は月~木の夜配信 ゆっくりした時間帯に配信。 週末は開封率ダウンします。

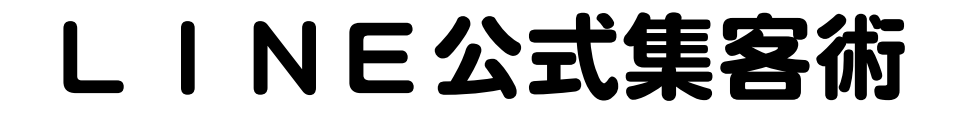

## ★ まとめ

#### (1) 週1~2の頻度で全体配信(メッセージ) ② ホーム投稿 (タイムライン)も活用 ③ アカウントページを作りこんでおく ④ 友達はリアルで積極的に増やす ⑤ 登録者とコミュニケーションを!

## リッチメニュー

# 作って みよう!

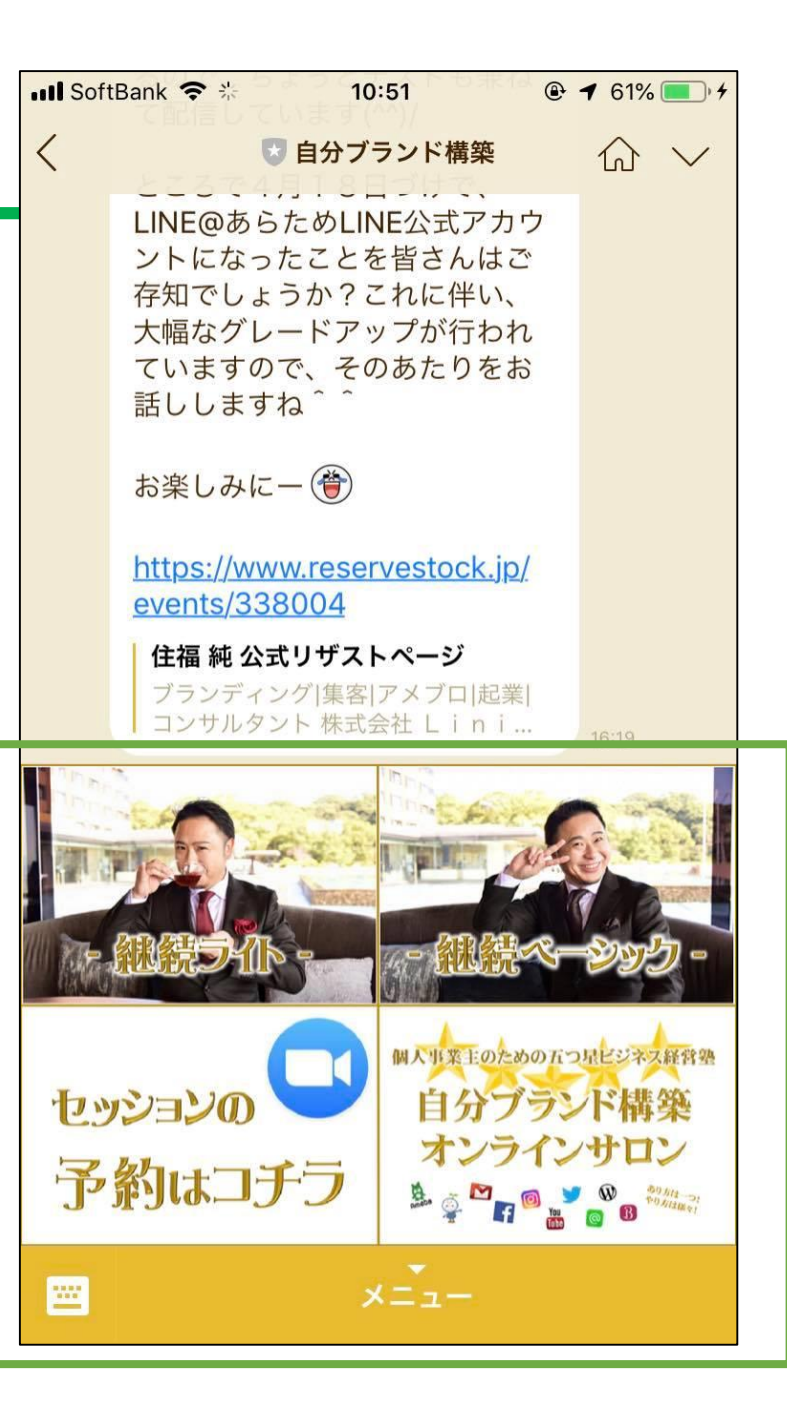

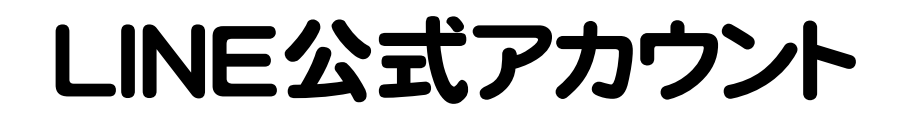

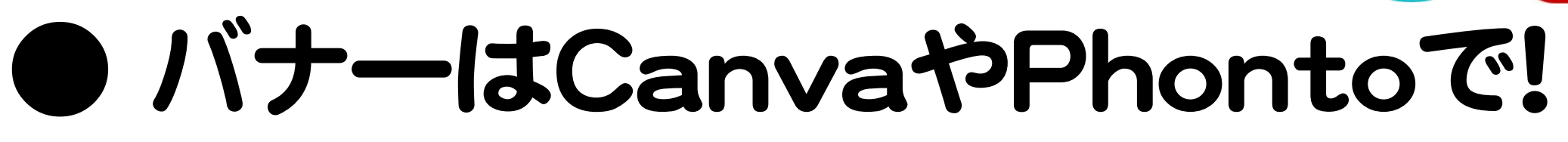

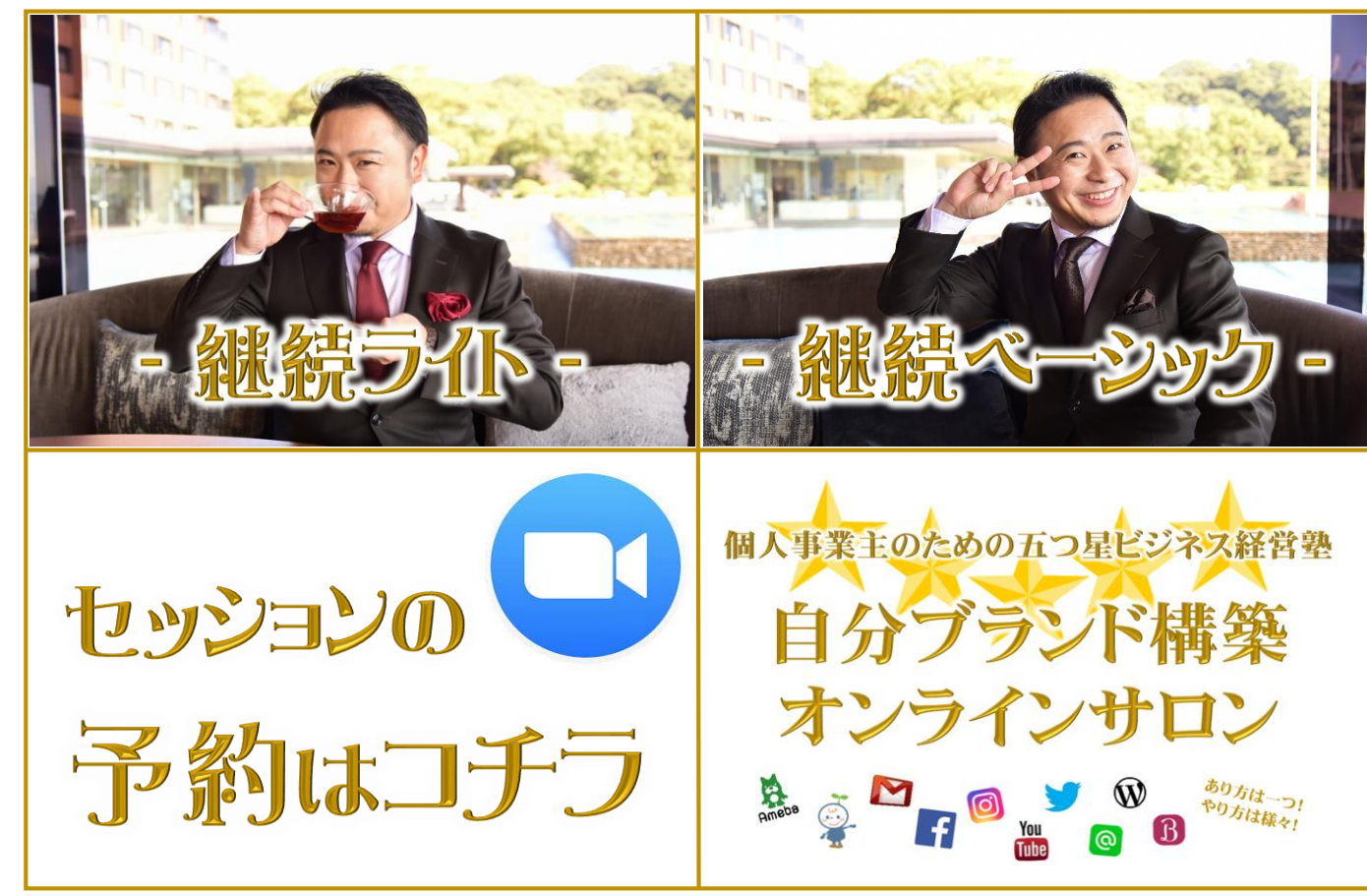

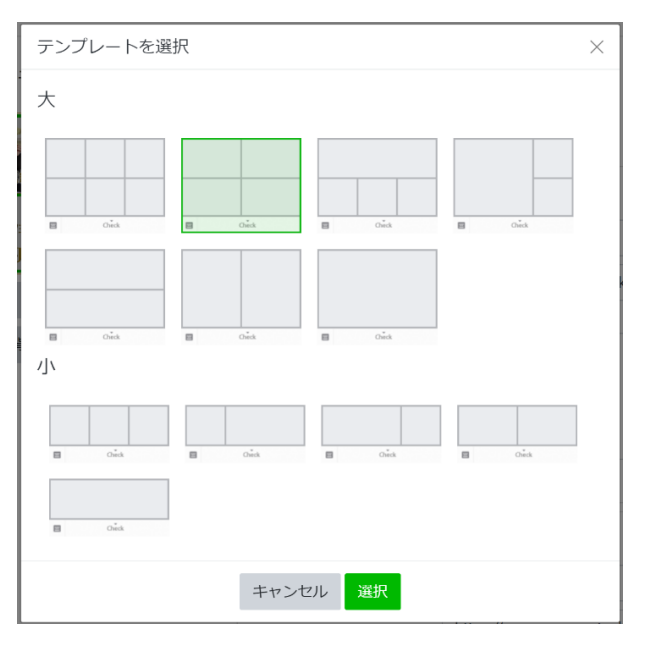

Canva D

・ 色んなパターンが作れる
 ・ どのパターンでも
 配置を合わせて一つの画像に

リッチメニューのバナー作成

## ★ スマホで作成 3ステップ

#### ①バナー作成アプリを入れる

### ② バナーを作る(デザイン&サイズ調整)

### ③ LINEの管理画面でバナー&リンク設置

リッチメニューのバナー作成

## ①バナー作成アプリを入れる

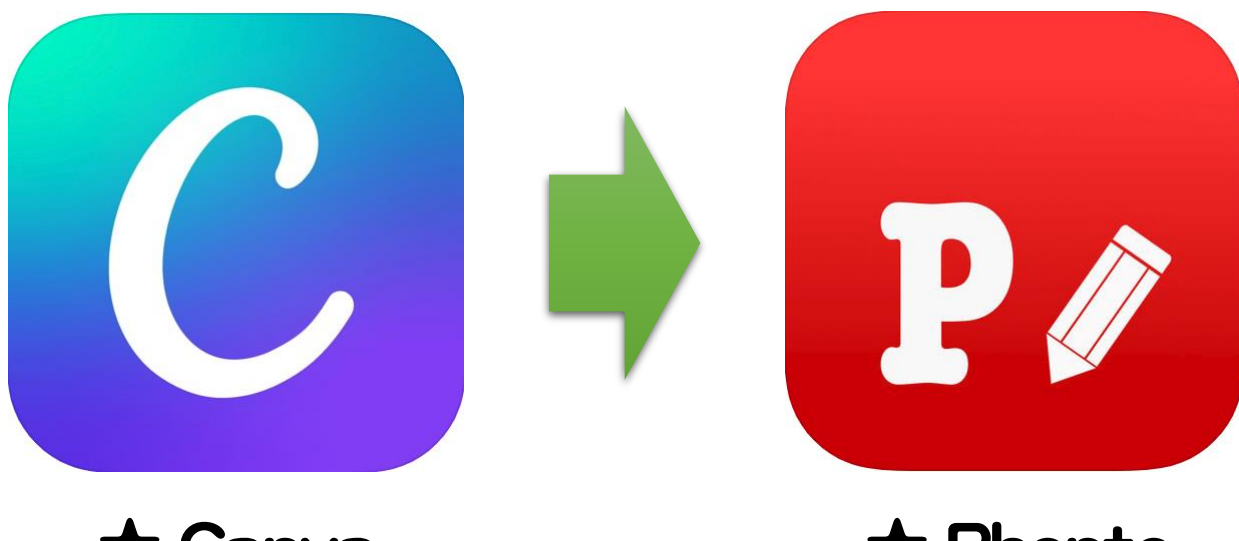

★ Canva 画像を 組み合わせる ★ Phonto 文字を入れ 装飾する

リッチメニューのバナー作成

## ② バナーを作る(デザイン&サイズ調整)

メールで

ご案内済み

- 【事前準備】
- ・表示したい項目を決める
- ・使いたい画像を用意する

・テンプレートをスマホに保存

リッチメニューのバナー作成

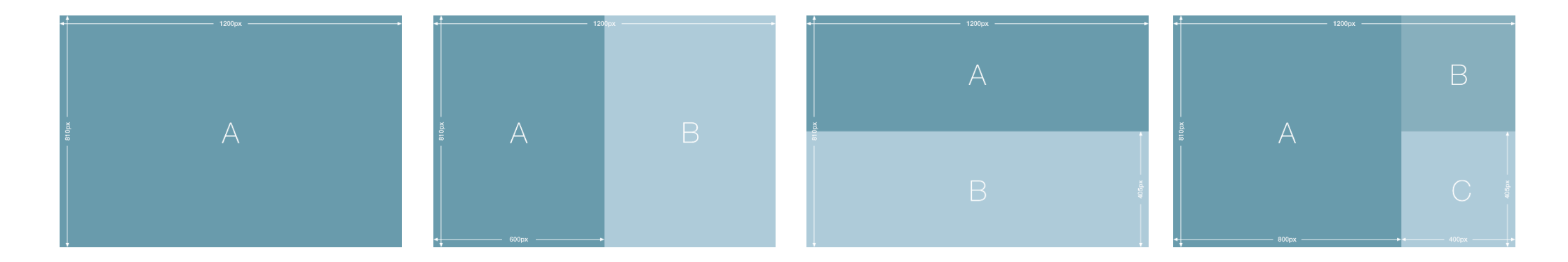

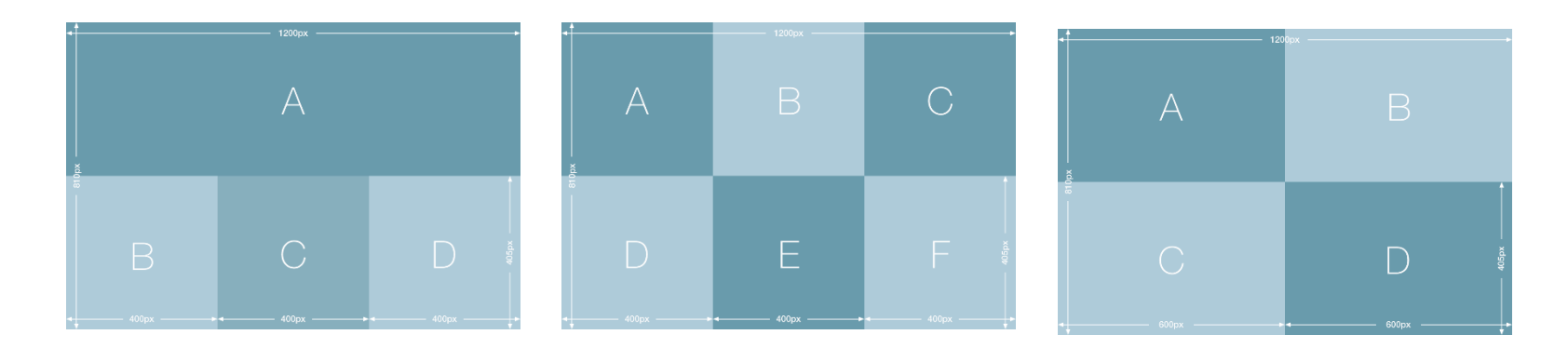

<u>住福のドロップボックスから</u> テンプレートをダウンロードできます。

リッチメニューのバナー作成

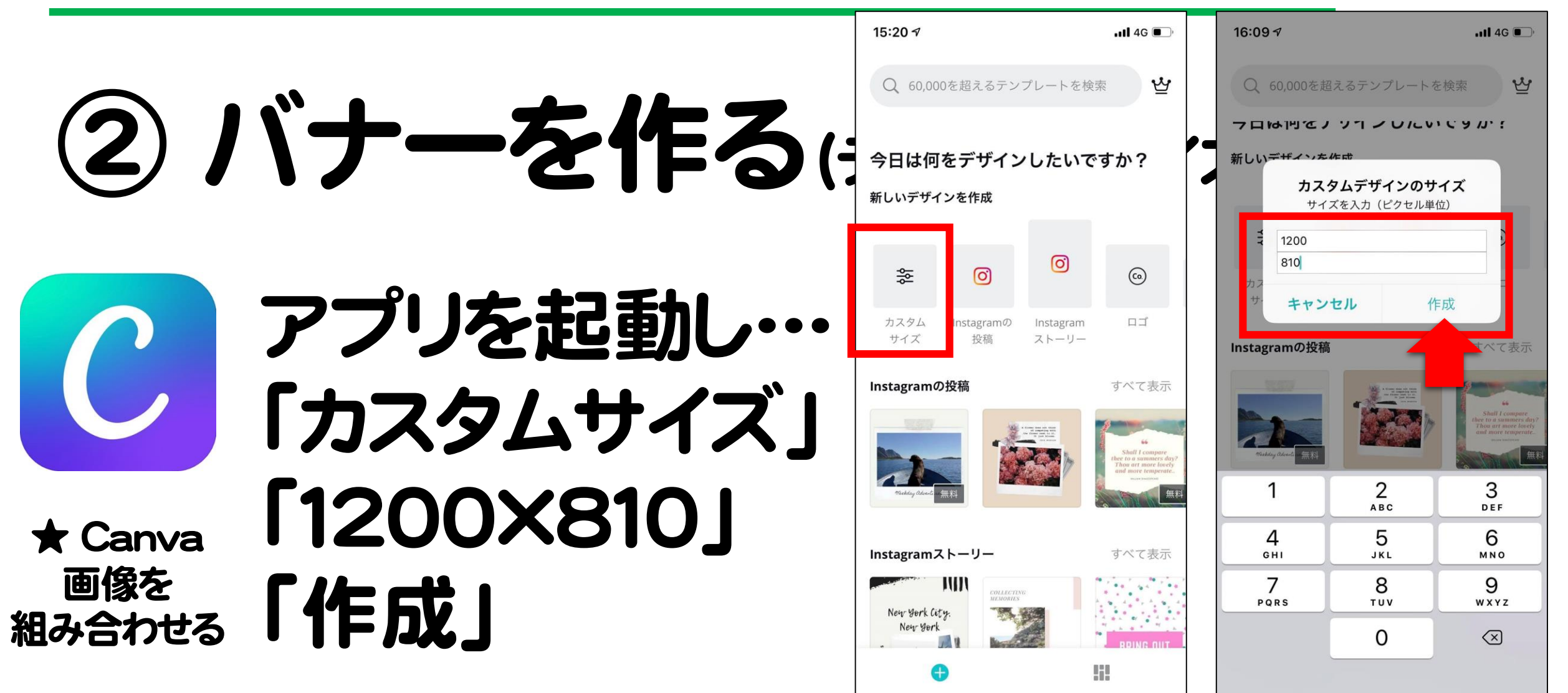

#### リッチメニューのバナー作成

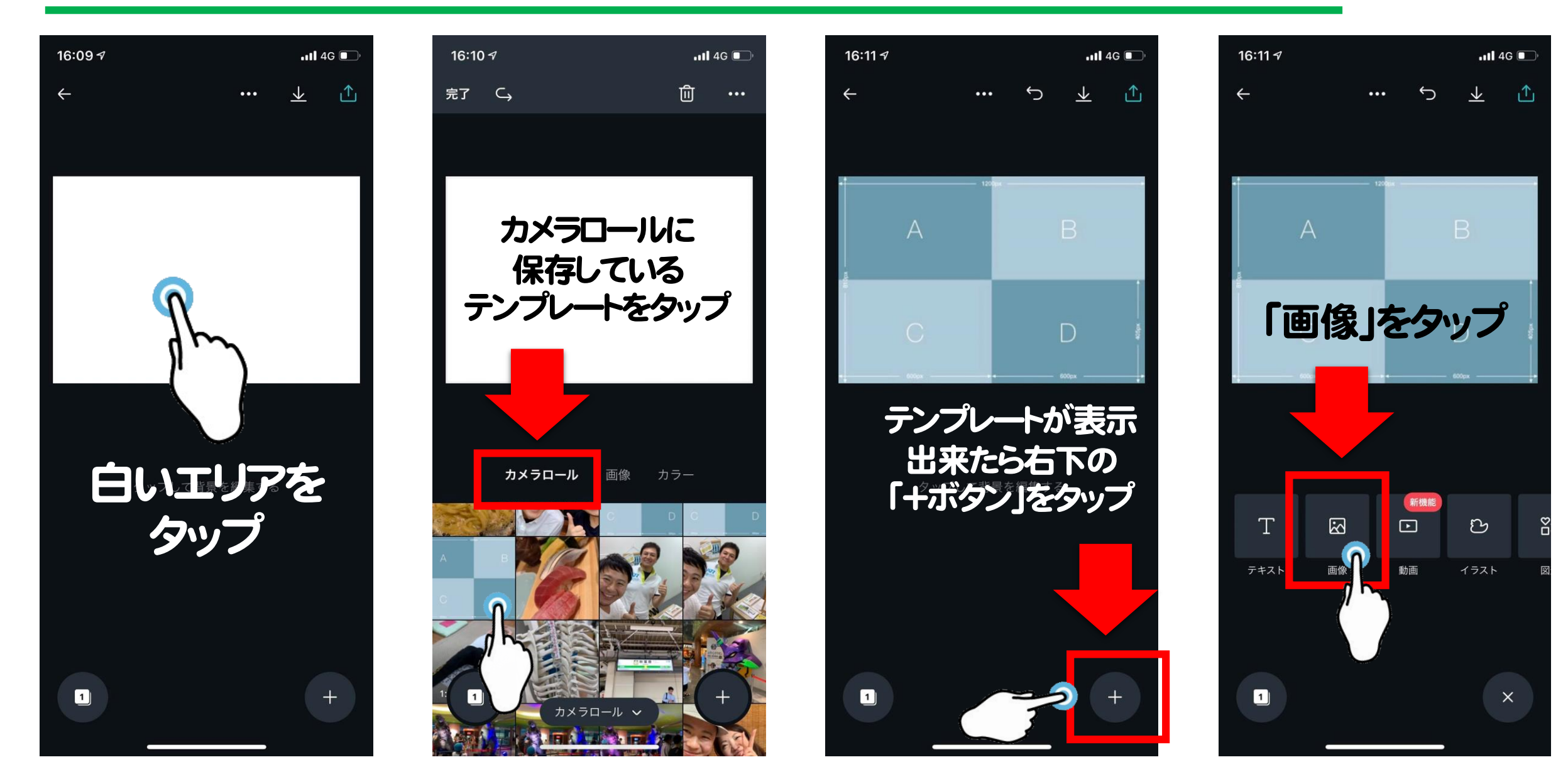

#### リッチメニューのバナー作成

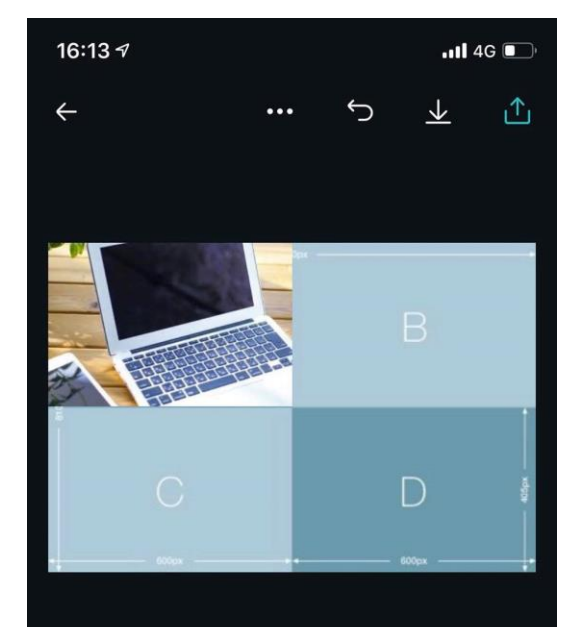

デザインをタップして編集を始めてください。

1

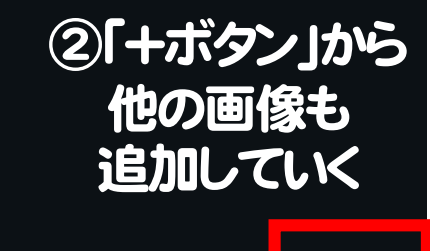

#### ①画像を入れたら テンプレートの枠に合わせて調整 ※はみ出る部分は自動的にカットされます

#### ③無地の背景も設置可能です。 (あとから文字など入れて装飾)

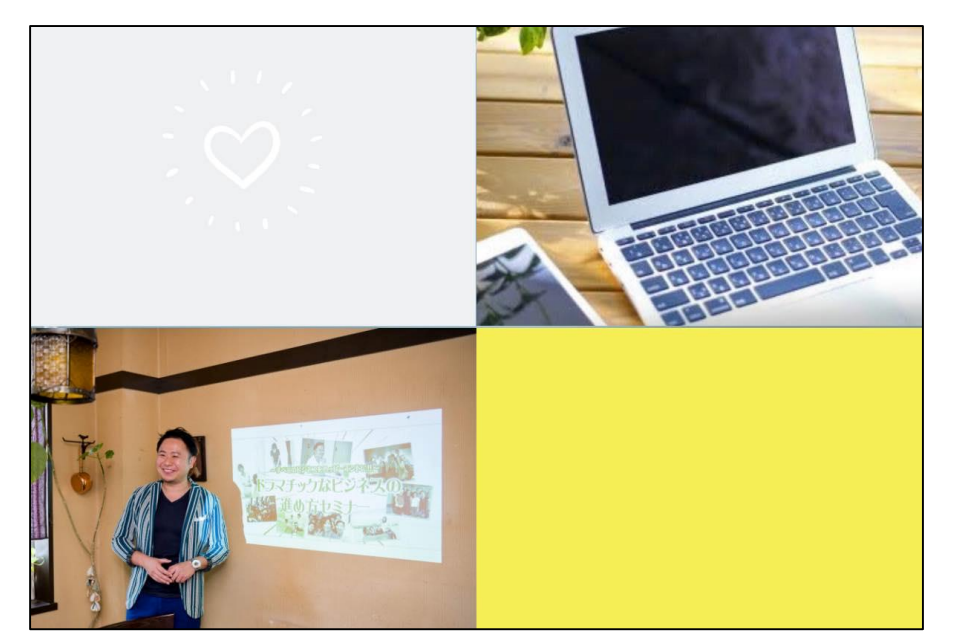

#### ↓「+ボタン」のあとに「図形」

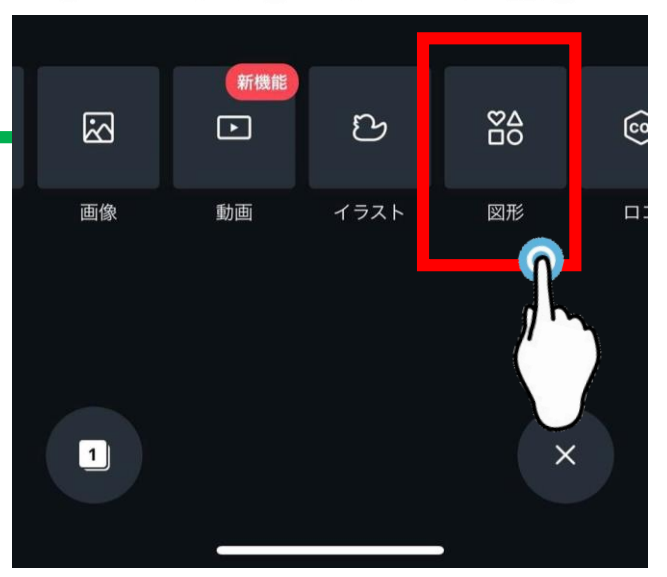

#### ↓「四角」で検索すると◎

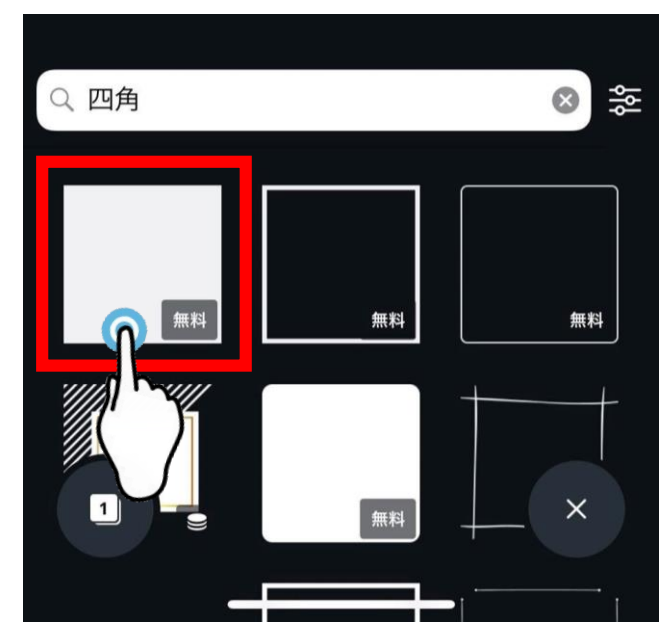

#### リッチメニューのバナー作成

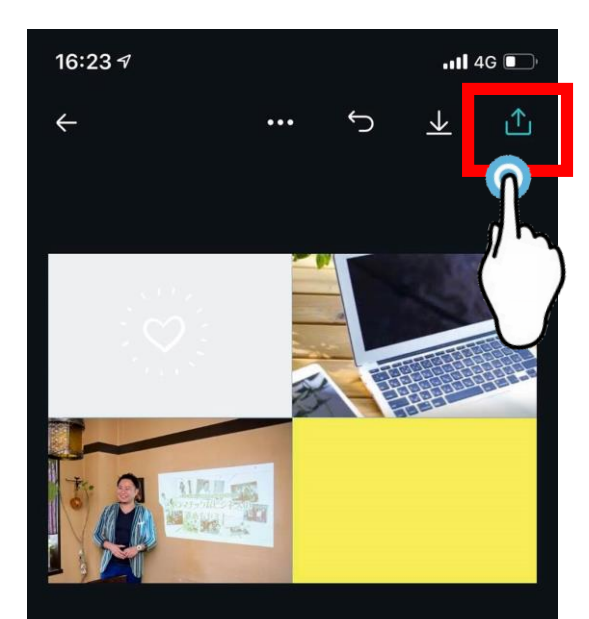

デザインをタップして編集を始めてください。

## 完成したら右上の上矢印ボタンから「画像として保存」

→ 純正の写真アプリをご確認ください。

iOS

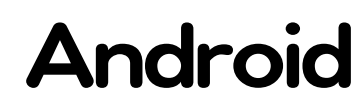

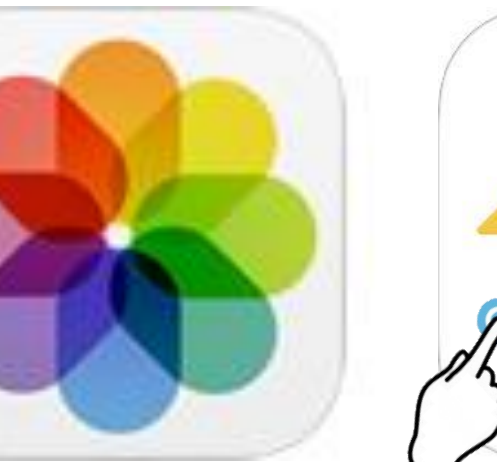

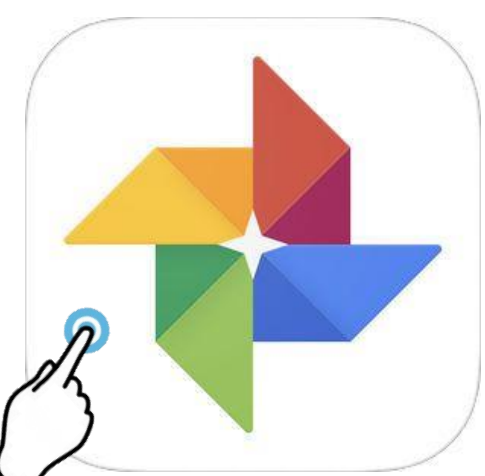

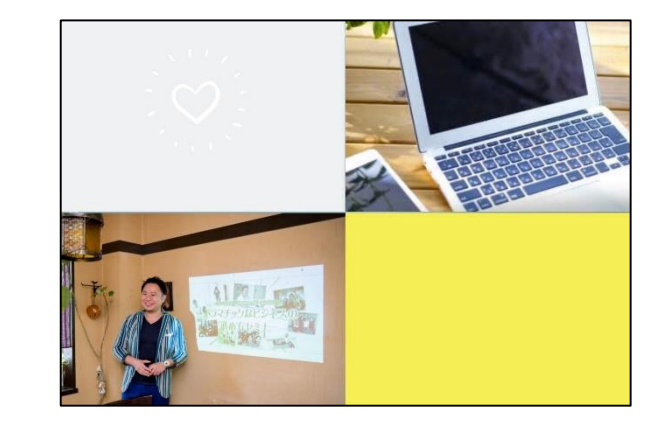

リッチメニューのバナー作成

ちなみに… 作ったデザインは 自動的に 保存されます!

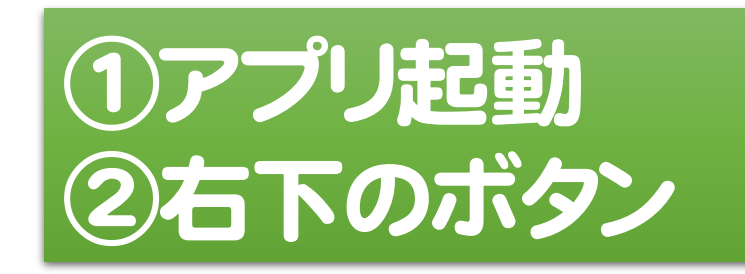

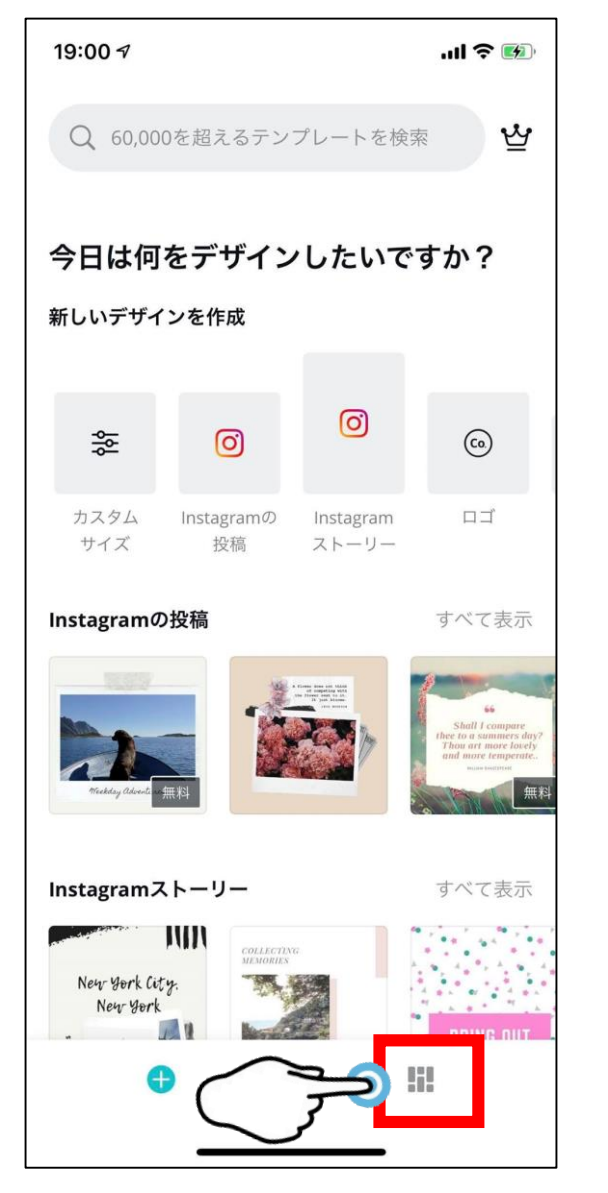

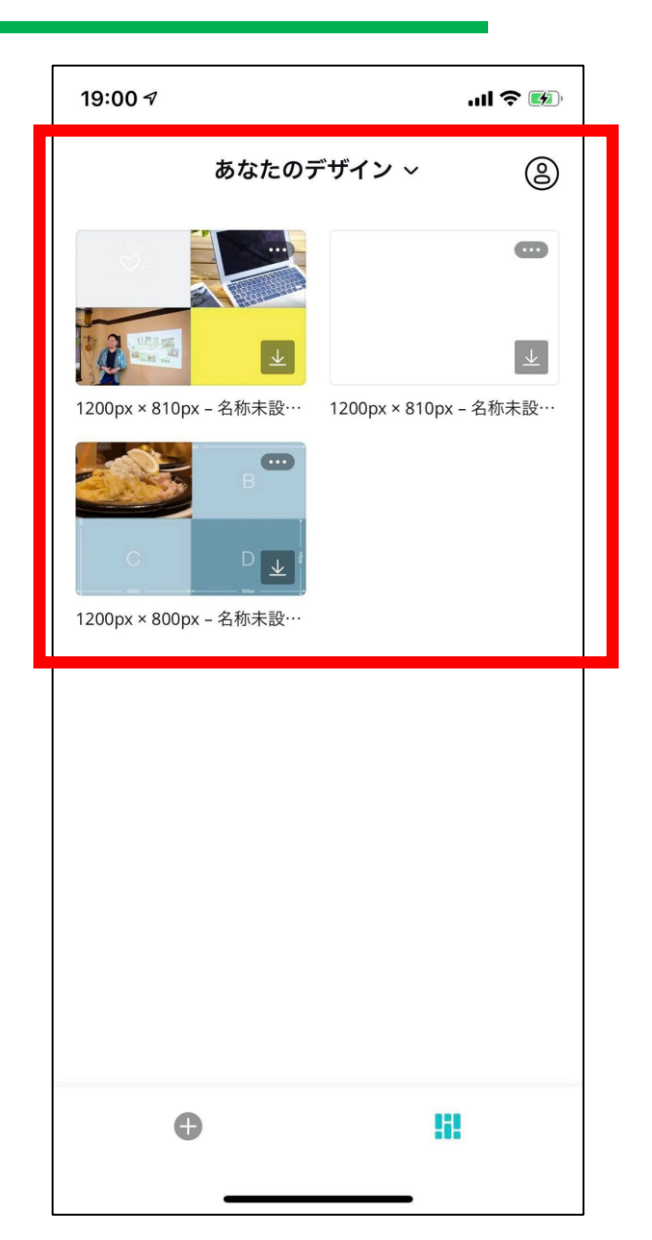

リッチメニューのバナー作成

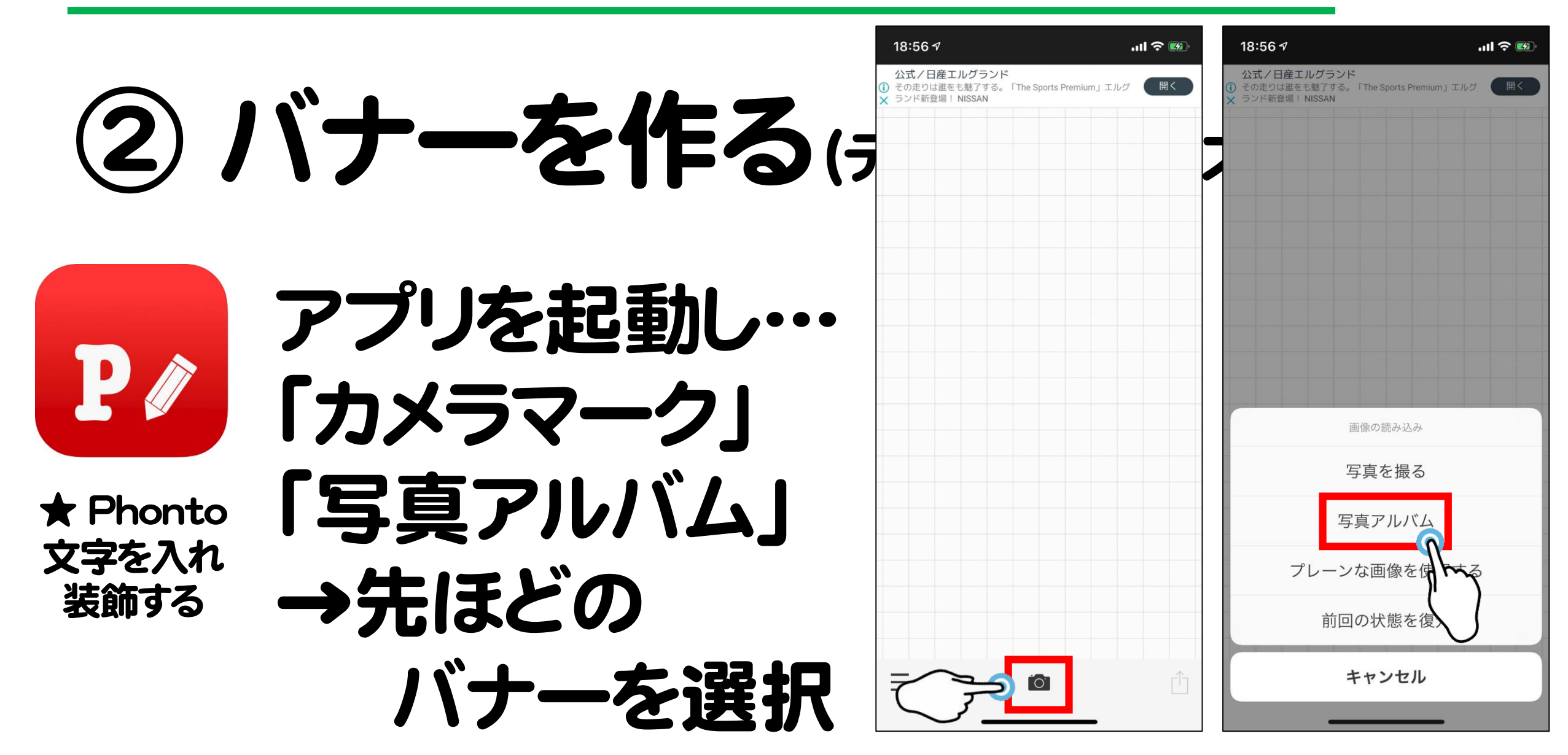

リッチメニューのバナー作成

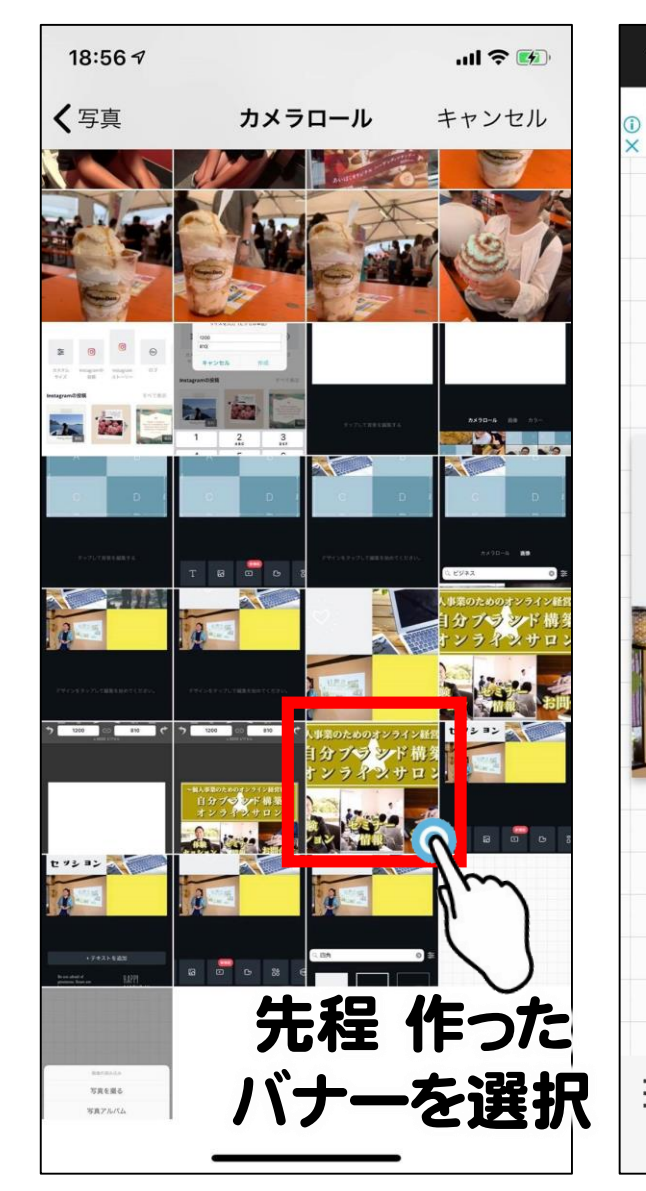

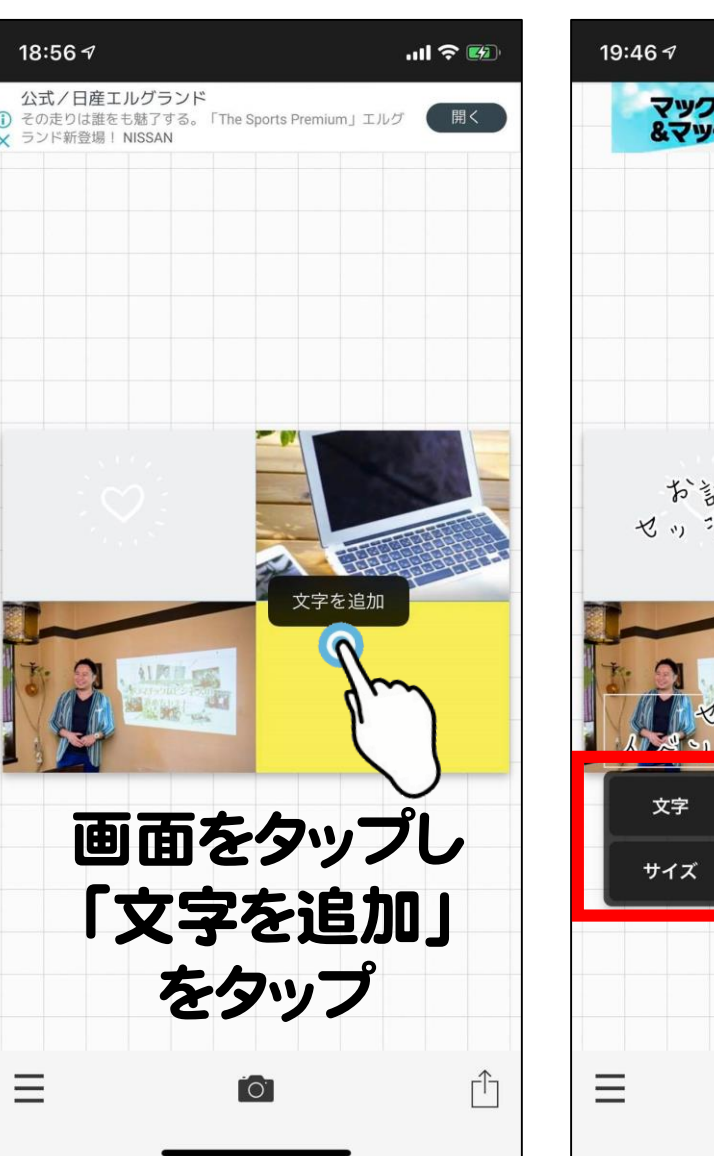

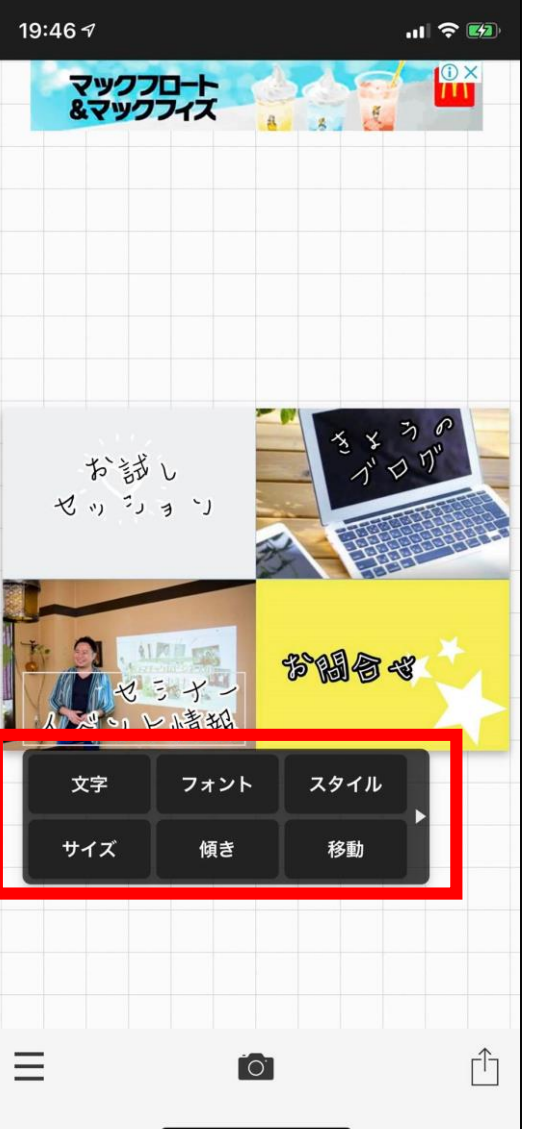

# 【文字装飾】 ・文字 → 文言の入力、 配置(左・右・中央)

・フォント → 文字のデザイン (日本語タブが◎)

・スタイル
 → 文字色、
 文字の縁取り

リッチメニューのバナー作成

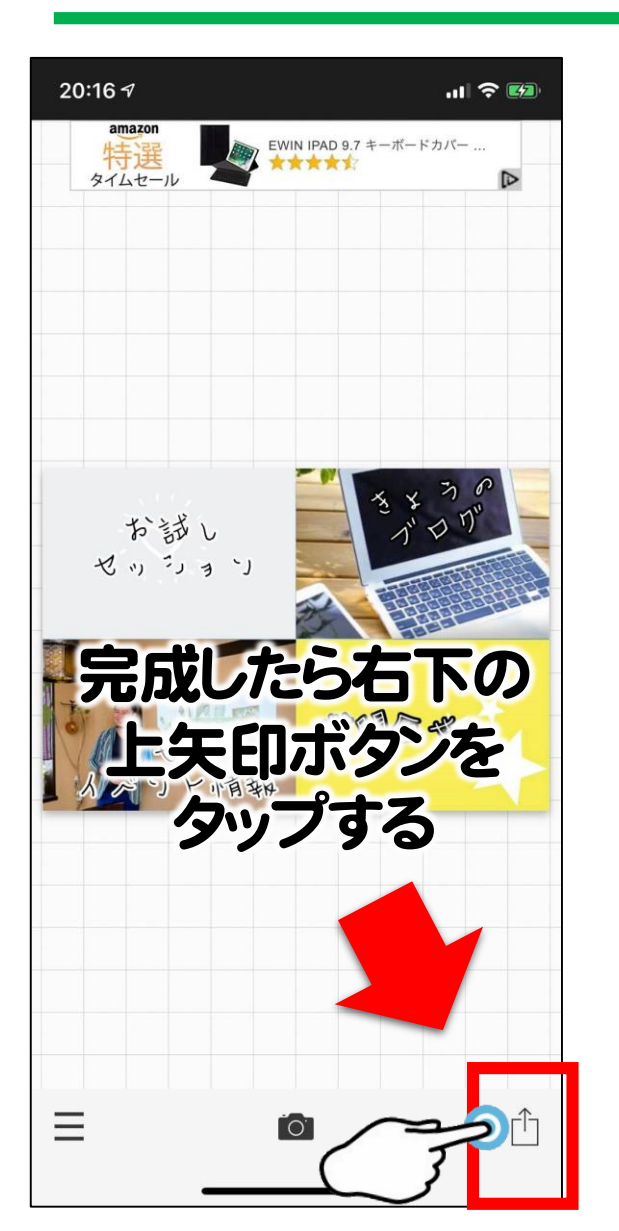

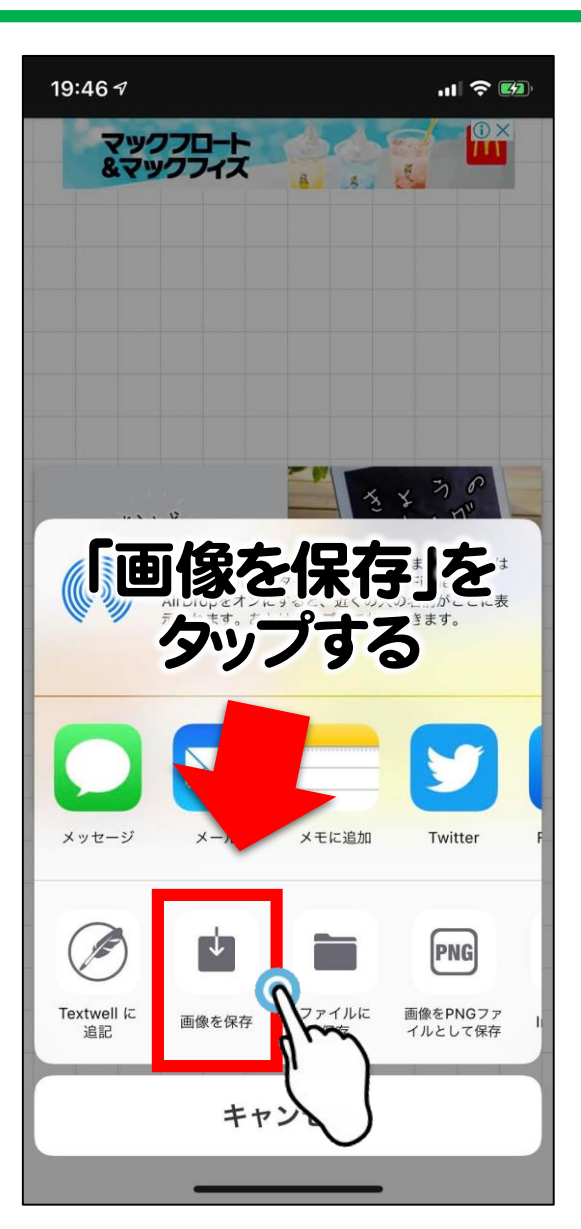

# 純正の写真アプリを ご確認ください。

iOS

Android

完成!

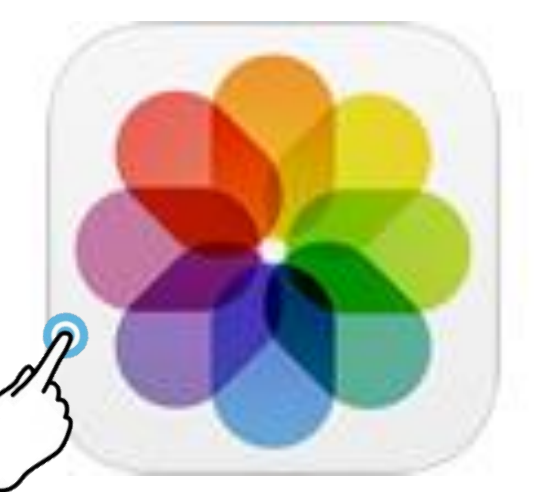

R C
リッチメニューのバナー作成

## ③LINE管理画面に設置

#### 1. LINE公式アカウントの管理画面にログイン

- 2. リッチメニュー新規作成
- 3. バナーとリンクを設置

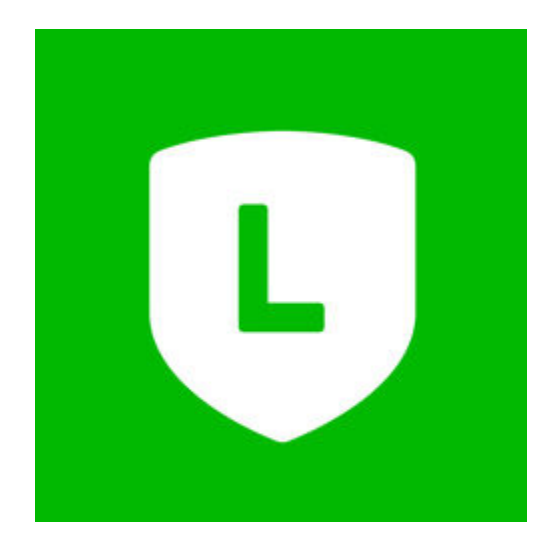

リッチメニューのバナー作成

## ③LINE管理画面に設置

#### 1. LINE公式アカウントの管理画面にログイン

- 2. リッチメニュー新規作成
- 3. バナーとリンクを設置

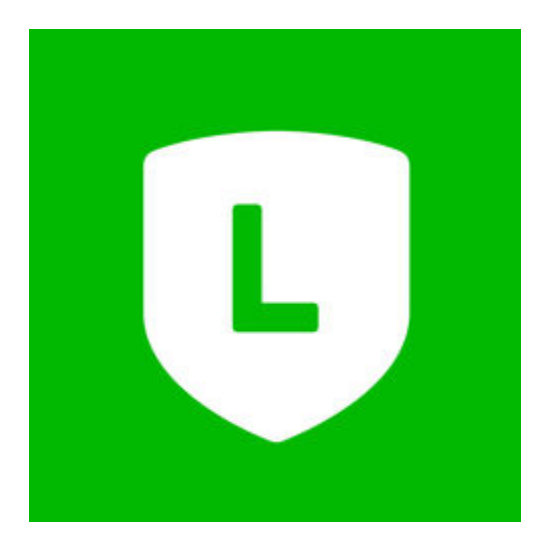

リッチメニューのバナー作成

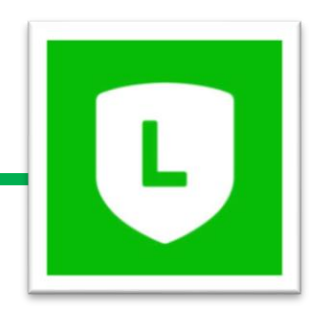

#### 1. LINE公式アカウントの管理画面にログイン

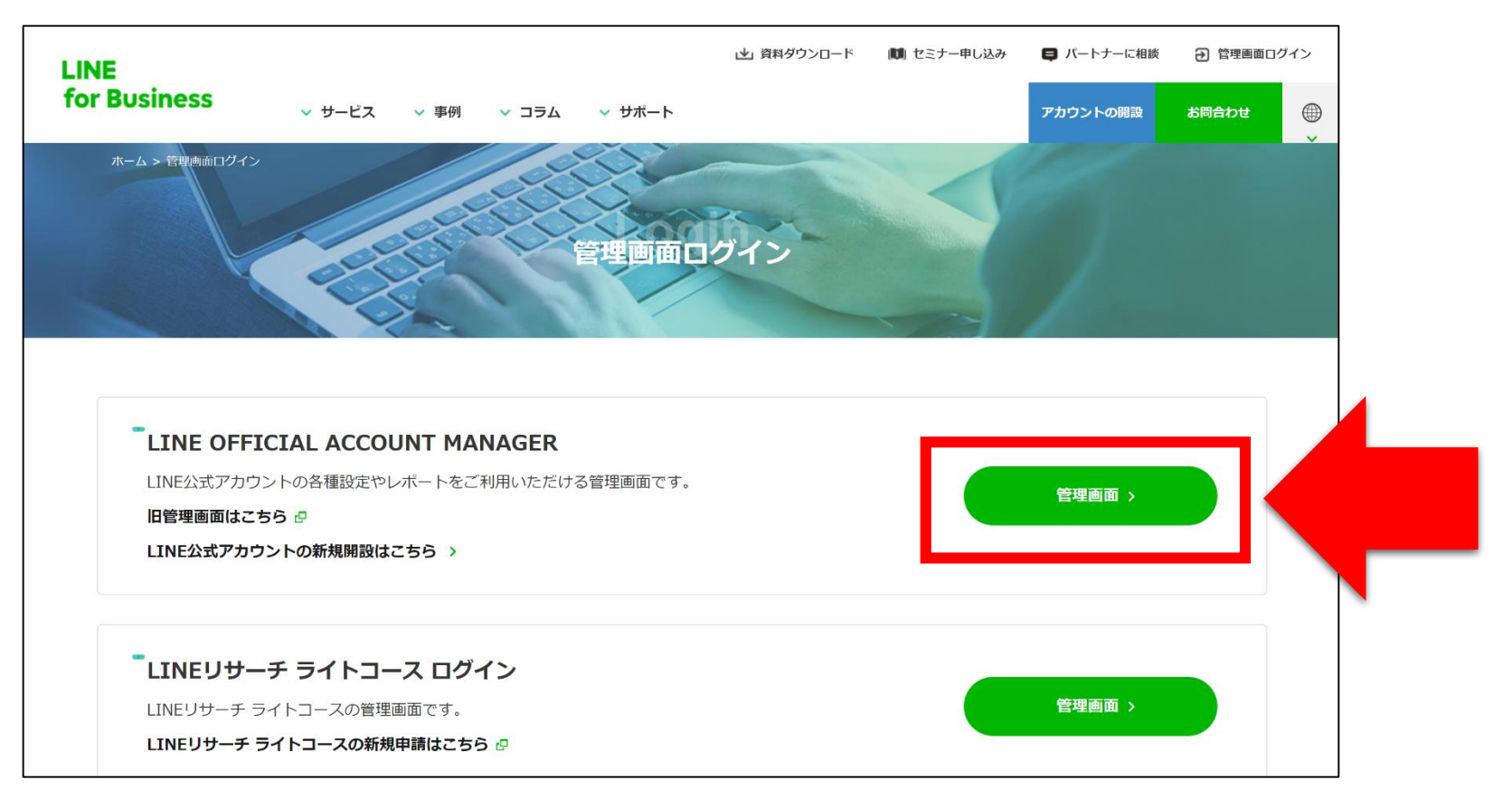

リッチメニューのバナー作成

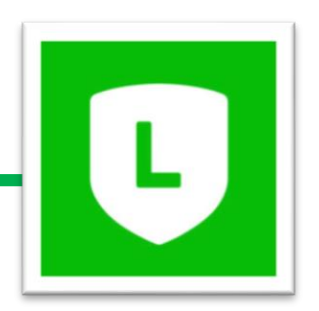

#### 2.リッチメニュー新規作成

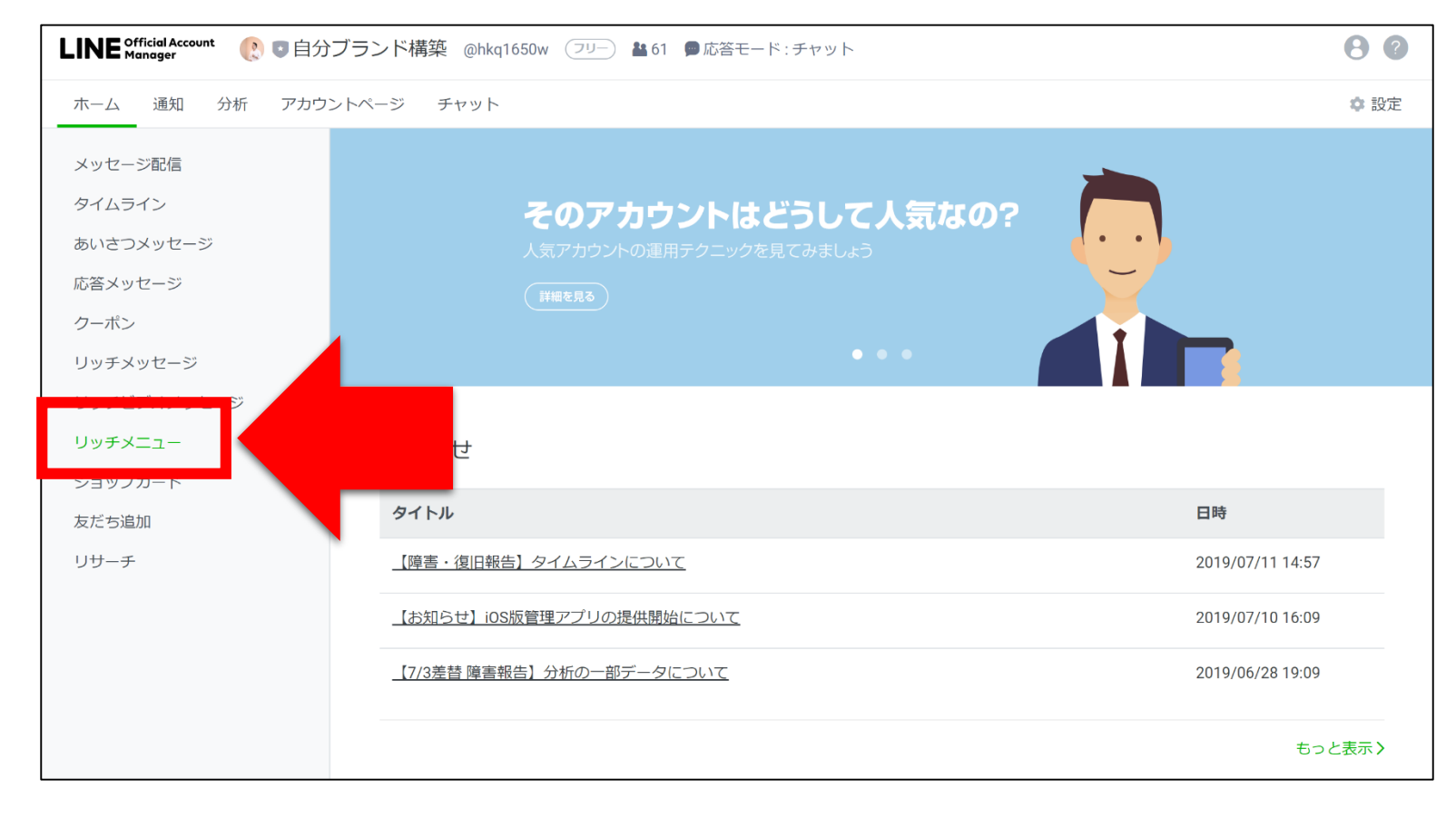

リッチメニューのバナー作成

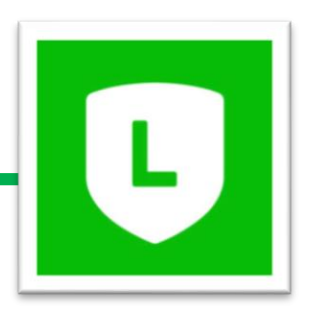

#### 2.リッチメニュー新規作成

| LINE Official Account 🛛 🜔 💿 自分ブランド構築 @hkq1650w フリー 🏜 61 🗩 応答モード : チャット |                                                              |                                                                      |                                                            |                    |
|------------------------------------------------------------------------|--------------------------------------------------------------|----------------------------------------------------------------------|------------------------------------------------------------|--------------------|
| ホーム 通知 分析 アカウント                                                        | -ページ チャット                                                    |                                                                      |                                                            | 🏩 設定               |
| メッセージ配信<br>タイムライン<br>あいさつメッセージ<br>応答メッセージ<br>クーボン                      | リッチメニュー<br>視覚的にアピールできるメニューをチ<br>外部の管理ページから設定したリッチ<br>ステータス 3 | Fャットルームに表示して、クーポンやお得な<br>Fメニューは、このページに表示されません。<br>すべて マ 白 YYYY/WM/DD | 青報などを提供できます。<br>► 白 YYYY/MM/DD                             | 作成<br>Q リセット       |
| リッチスッピーン<br>リッチビデオメッセージ<br>リッチメニュー                                     | タイトル                                                         | 写真                                                                   | 表示期間                                                       | ステータス              |
| ショップカード<br>友だち追加<br>リサーチ                                               | <u> サホートサービス</u>                                             | セッションの<br>予約はコチラ<br>****                                             | 2019/05/18 00:00 -<br>2020/05/31 00:00<br>2020/05/31 00:00 | オン<br><b>アクティブ</b> |
|                                                                        | 上が広いパターン                                                     | ~個人事業のためのオンライ<br>自分ブラジド<br>オンラタンサ                                    | <sup>ン経営塾〜</sup><br>構築<br>ロン                               | オフ                 |

リッチメニューのバナー作成

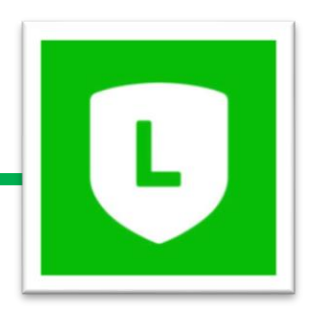

|           | コンテンツ設定                   | _                        | デザインガイド |       |
|-----------|---------------------------|--------------------------|---------|-------|
|           | メニューの ラオル 第一 9 55 35      | ル」「表示                    | 期間」     | を入力   |
|           | ● その他のテキス                 | Cト デキストを入力 0/14          |         | • - • |
|           | メニューバーのテキスト ⑦ ● メニュー      |                          |         |       |
|           | YYYY/MM/DD                | HH:mm リセット               |         |       |
| リサーチ      | 表示期間 YYYY/MM/DD           | HH:mm ~                  |         |       |
| 友だち追加     | ステーダス <b>0</b> オン<br>●オフ  |                          |         |       |
| ショップカード   |                           |                          |         |       |
| リッチメニュー   | タイトル<br>タイトルを入力           |                          | 0/30    |       |
| リッチメッセージ  | 表示設定                      |                          |         |       |
| クーポン      |                           |                          |         |       |
| 応答メッセージ   |                           |                          | 促左      |       |
| あいさつメッセージ | 視覚的にアピールできるメニューをチャットルームに表 | 示して、クーボンやお得な情報などを提供できます。 |         |       |
| タイムライン    | リッチメニュー                   |                          |         |       |
| メッセージ配信   |                           |                          |         |       |

リッチメニューのバナー作成

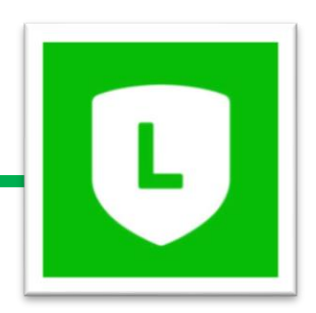

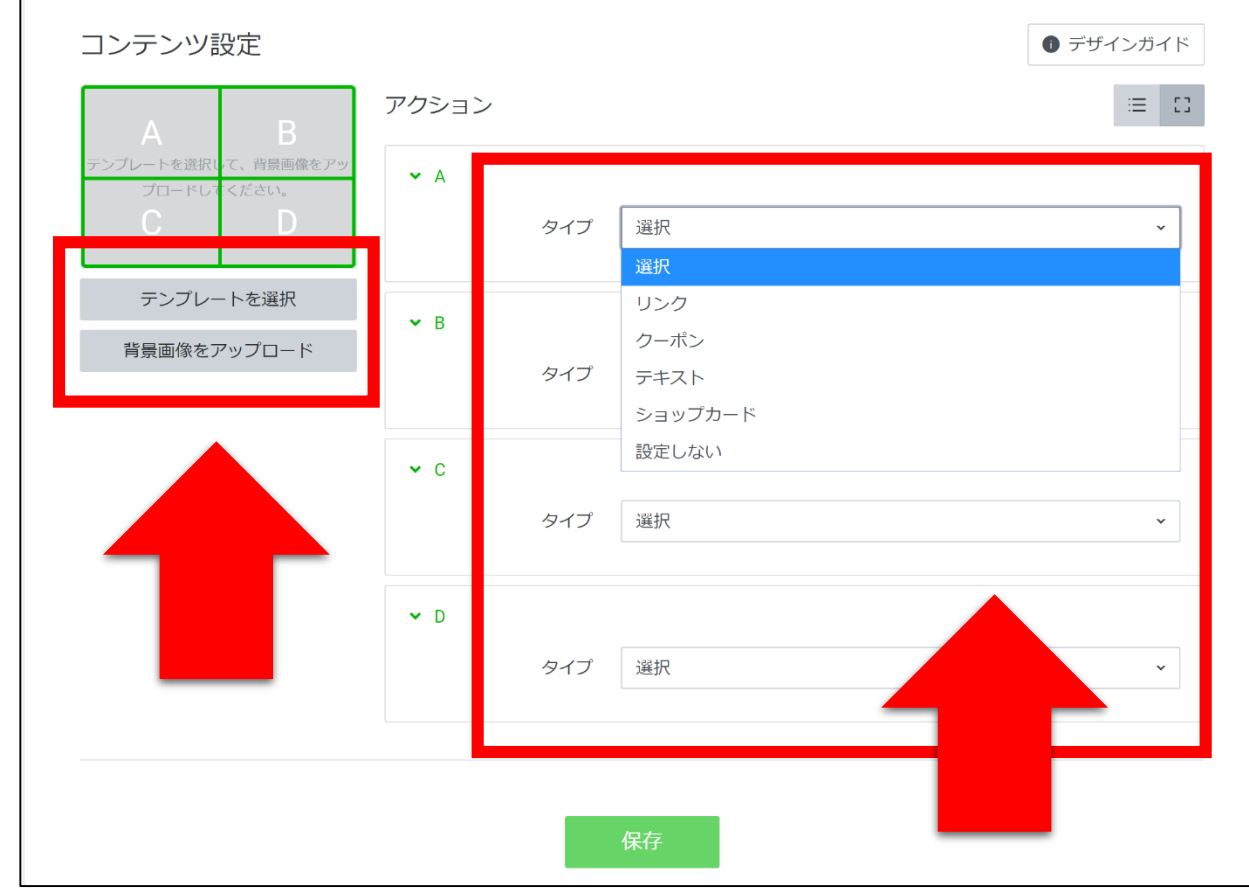

# テンプレート送択 (作ったテンプレートを選択して下さい) 背景画像をアップロード リンク先のURLを設置

リッチメニューのバナー作成

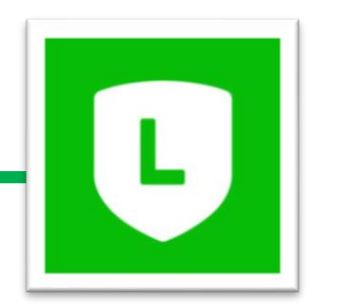

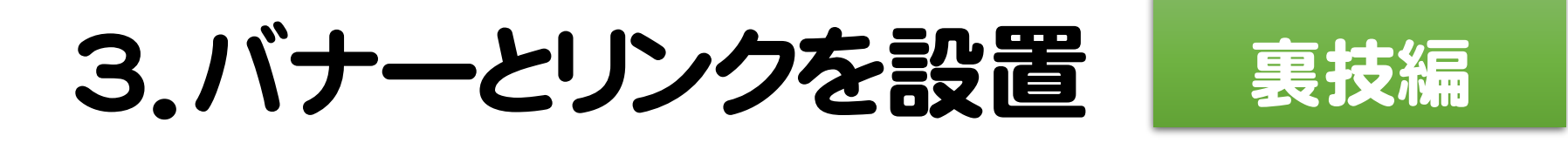

#### ちょっと複雑ですが・・・

### 誰がいつボタンを押したかが

# 全て分かる設定が可能

リッチメニューのバナー作成

①応答設定

・応答モード
・ティット
・応答方法
・スマートチャット

LINE Official Account (?) 🗊 自分ブランド構築 @hkq1650w (フリー) 🏜 59 🛢 応答モード:チャット ホーム 通知 分析 プロフィール チャット アカウント設定 応答設定 権限管理 応答設定 基本設定 Messaging API 登録情報 応答モード **Bot** 利用と請求 チャット ○ オン あいさつメッセージ オフ あいさつメッセージ設定 詳細設定 営業時間 ● オン 0オフ 営業時間の設定 応答方法 🛛 ● チャット(手動) ○ スマートチャット(AI応答メッセージ+手動) ⑦ 基本的なやりとりは「AI応答メッセージ」で自動的に返信し、複雑

裏技編

リッチメニューのバナー作成

#### ②応答メッセージ

# 特定のキーワードに 自動返信する機能

お客さんがリッチメニューのボタンを押す →テキストで応答メッセージのキーワードが入る →応答メッセージの文言が表示される = 自分に通知

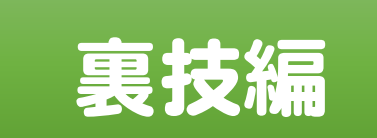

| タイトル                  | 継続ベーシックコース                                                            | 10/20        |
|-----------------------|-----------------------------------------------------------------------|--------------|
| ステータス                 | <ul> <li>♪オン</li> <li>♪オフ</li> </ul>                                  |              |
| スケジュール                | スケジュールを設定する                                                           |              |
|                       | VYYY/M/DD ~ YYYY/M/DD<br>Hitmn ~ Hitm                                 | (毎日)         |
|                       | タイムゾーン:[(UTC+09:00) Asia/Tokyo, Seoul                                 | Y            |
| キーワード                 | <ul> <li>オーワードを設定する</li> <li>継続ペーシックコース ×</li> </ul>                  | <u>الرة</u>  |
|                       | キーシートを入力してEnterキーのActualEntilを呼りてキーシートがWikeCollery<br>最大30文字まで設定できます。 |              |
| ρ Ε                   | ()                                                                    | ~ ~ X        |
| 継続ベーシックコース            | の詳細はコチラ                                                               |              |
| https://www.reservest | ock.jp/conclusions/ZjA5MWUwZjRmZ                                      |              |
|                       |                                                                       | //<br>72/500 |

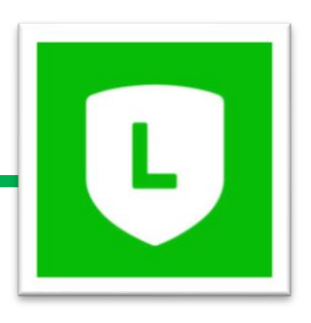

リッチメニューのバナー作成

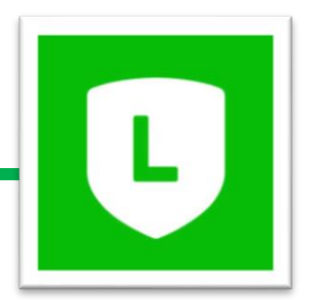

#### 3.バナーとリンクを設置 ③リッチメニューの設定

「テキスト」で 応答メッセージの キーワードを入れる

お客さんがリッチメニューのボタンを押す →テキストで応答メッセージのキーワードが入る →応答メッセージの文言が表示される = 自分に通知

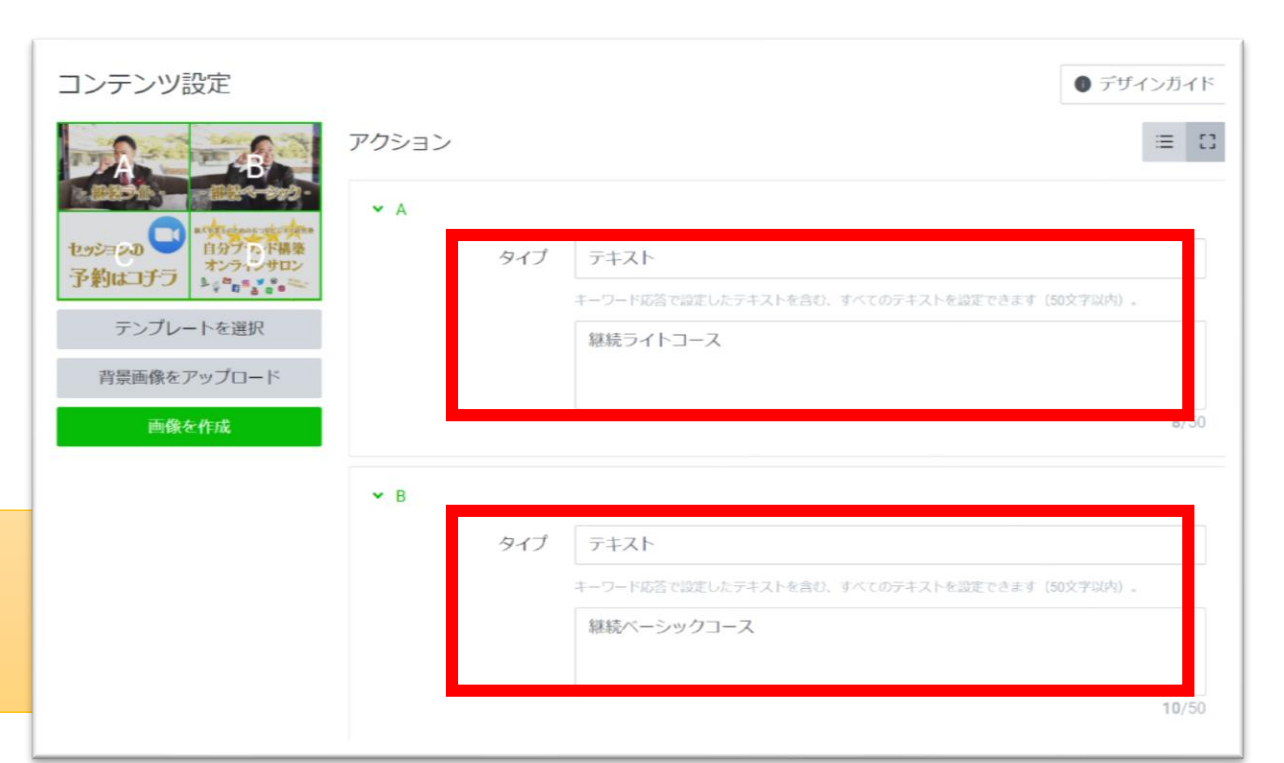

裏技編

リッチメニューのバナー作成

## 自分の LINE公式 アカウント をチェック!!

| :59 7                                                                            | .ıl 🗢 🚮    |      | 20:5     | 81                                                                                                    | .ıl 🗢 💋        |
|----------------------------------------------------------------------------------|------------|------|----------|----------------------------------------------------------------------------------------------------|----------------|
| 🕃 自分ブランド構築                                                                       | <b>公</b> ~ | <    | <        | 😨 齊藤直(ビジネ…ロデューサー)                                                                                                    | <b>公</b> ~     |
| サロンで新LINE@のお話しをす<br>るので、ちょっとテストも兼ね<br>て配信しています(^^)/                              |            |      |          | のかどうかわからない称賛を<br>もらった齊藤直です。                                                                                                    |                |
| ところで4月18日づけで、<br>LINE@あらためLINE公式アカウ                                              |            |      |          | 先週も新LINE@について沢山<br>の質問をいただきました。                                                                                                    |                |
| ントになったことを皆さんはご<br>存知でしょうか?これに伴い、<br>大幅なグレードアップが行われ<br>ていますので、そのあたりをお<br>話ししますね^^ |            |      |          | 今日にもブログに書きます<br>が、新LINE@って「①出会い<br>の→初回購入」のツールとし<br>て使うのが最も効果的です。                                                                                                    |                |
| お楽しみにー 🍎                                                                         |            |      |          | 「②初回購入→再購入」とし<br>て使うのもありなのですが、<br>これはちょいテクニックが必                                                                                                    |                |
| https://www.reservestock.jp/<br>events/338004                                    |            |      |          | 要なので、まずは①として使<br>うことを考えてください。                                                                                                    |                |
| 住福純公式リザストページ<br>ブランディング 集客 アメブロ 起業 <br>コンサルタント株式会社 Lini                          | 16:19      |      |          | それでは、素敵な土曜日を<br>ジ                                                                                                    | 10:36          |
|                                                                                  |            |      | 7a<br>7a | 26日<br>動画版<br>の<br>し<br>加<br>記<br>記<br>の<br>の<br>し<br>に<br>に<br>の<br>の<br>し<br>の<br>し<br>の<br>し<br>の<br>し<br>の<br>し<br>の<br>し<br>の<br>し<br>の<br>し<br>の<br>し<br>の<br>の<br>の<br>し<br>の<br>し<br>の<br>の<br>の<br>し<br>の<br>の<br>の<br>の<br>の<br>の<br>の<br>の<br>の<br>の<br>の<br>の<br>の | ▶<br>●営業<br>検空 |
|                                                                                  | つ星ビジネス経営塾  | Inth | 事務       |                                                                                                    |                |
| ッションの ー 自分ブラ<br>オンライン<br>約はコチラ<br>ショットの。                                         | ンド構築 ンサロン  |      |          |                                                                                                    | いて 時間 いろ       |
| ×=                                                                               |            |      |          | ←キーボード↓タップメニ                                                                                                    |                |

20

t

Ţ

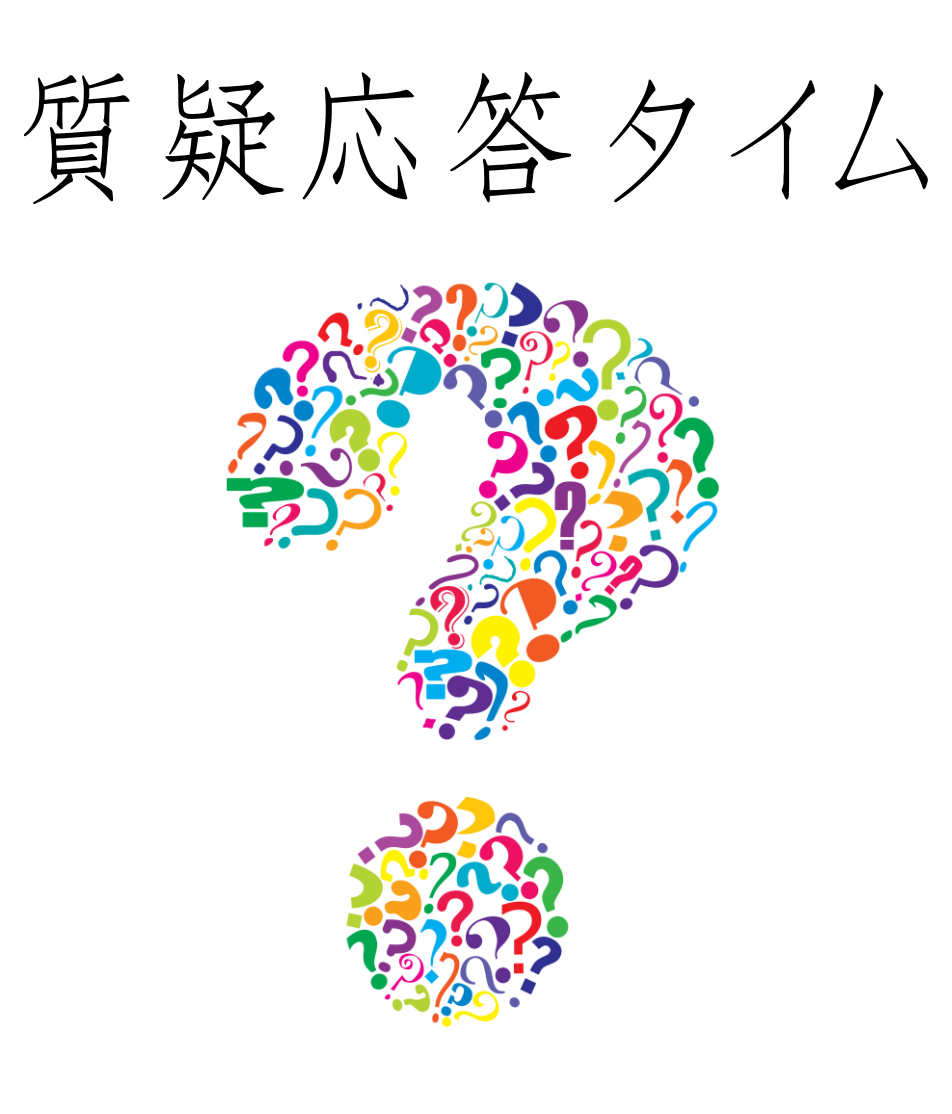

#### 【12月開催】

12/16 am10-12 賢い個人事業のための助成金、補助金、小規模共済レッスン

12/23 am10-12 2020年の"夢を叶える"年間計画作ろう会